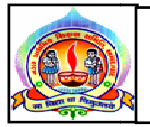

#### પરિપત્ર નં. ૨૯ તા. ૦૪-૦૭-૨૦૧૮

ફક્ત મ્યુનિ. શાળાઓ માટે જ :-

આથી તમામ મ્યુનિસિપલ શાળાના મુખ્યશિક્ષકશ્રીઓને જણાવવાનું કે શાળાકીય શિક્ષણ વ્યવસ્થામાં તમામ કક્ષાએ ડેટાની જરૂરીયાત પુરી કરવા માટે ડેટા આધારિત નિર્ણય લઇ શકાય તે ઠેતુથી MHRD ભારત સરકાર દ્વારા એક અસરકારક પગલાં તરીકે શાળાકોષ નું પાયલોટ અમલીકરણ અમદાવાદ અને સાબરકાંઠા જિલ્લાની શાળાઓમાં કરવામાં આવેલ છે. જેમાં શાળાકીય કવાર્ટરલી ઇન્ડિકેટર્સ અને શિક્ષકની હાજરી મોડયુલનો સમાવેશ કરવામાં આવેલ. વધુમાં શિક્ષક પ્રોફાઇલ મોડયુલનું પાયલોટ અમલીકરણ મહેસાણા જિલ્લામાં કરવામાં આવેલ છે. શાળાકોષ પ્રોજેકટ અંતર્ગત શિક્ષક પ્રોફાઇલ મોડયુલનાં રાજયવ્યાપી અમલીકરણ તમામ શાળાઓમાં કરવાનું નકકી કરેલ છે. જે અંતર્ગત જિલ્લા કક્ષાની MTS ને તાલીમ અને કલસ્ટર કક્ષાની તાલીમ નીચે મુજબના સ્થળોએ ગોઠવવામાં આવેલ છે. તો તેમાં આપની શાળાના ટેકનોસેવી શિક્ષકને બિનચૂક મોકલી આપવાના રહેશે. તાલીમ મેળવ્યા પછી શાળા કક્ષાએ તેનું અમલીકરણ થાય તેની જવાબદારી મુખ્યશિક્ષકશ્રીની રહેશે.

• જિલ્લા ક્ક્ષાની તાલીમ

| ક્રમ | તારીખ    |            |           | તાલીમાર્થી  |      |             | સ્થળ         | l          | સમય     | પ    |
|------|----------|------------|-----------|-------------|------|-------------|--------------|------------|---------|------|
| ٩    | ૫/૭/૨૦૧૮ | કલસ્ટ૨દીઠ  | એક        | શિક્ષક(MTS) | જે   | કલસ્ટરની    | ઉસ્માનપુરા શ | ાળા નં. ૨, | સવારે ૧ | ૧-00 |
|      |          | શાળાઓના લિ | શેક્ષકોને | તાલીમ આપવા  | જવાળ | મદાર રહેશે. | ઉસ્માનપુરા,  | અમદાવાદ    | કલાક થી |      |

જિલ્લા કક્ષાની તા. ૫/૭/૨૦૧૮ની તાલીમના તાલીમાર્થીઓની યાદી આ સાથે સામેલ છે. તેમને જ તાલીમ માટે આવવાનું રહેશે.

શાળાકોષના (MTs) જિલ્લા કક્ષાએ તા.૫/૭/૨૦૧૮ ના રોજ તાલીમ મેળવનાર શિક્ષકોની યાદી

| ક્રમ | ક્લસ્ટર નું નામ | શિક્ષક નું નામ       | શાળાનુંનામ          | મોબાઈલ નંબર |
|------|-----------------|----------------------|---------------------|-------------|
| 1    | હાથીજણ          | અભિજિત હરેશભાઇ વોરા  | જશોદા 2             | 8149252101  |
| 2    | કાંકરિયા        | તુષાર ડી. પરમાર      | કાંકરિયા 1          | 9898007286  |
| 3    | મણીનગર          | વાહીદ એ. ચૌહાણ       | મિલ્લતનગર 1         | 9974438060  |
| 4    | દાણીલીમડા       | સાહિલ એમ અજમેરી      | દાણીલીમડા ગુજરાતી 1 | 998056550   |
| 5    | લાંભા           | માખનસિંહ શેખાવત      | નારોલ 1             | 8866382813  |
| 6    | વટવા            | ચોગેશભાઈ કાપડિયા     | ઇસનપુર પબલિક સ્કૂલ  | 9727832883  |
| 7    | દાણીલીમડા ઉર્દૂ | શમીમ અહમદ એન અન્સારી | મિલ્લત ઉર્દૂ        | 9173685286  |
| 8    | વટવા હિન્દી     | કાલીચરણ સી. પ્રજાપતિ | બાગેફીરદોશ હિ -1    | 9725001465  |
| 9    | જમાલપુર         | સુનિલકુમાર એચ શાહ    | જમાલપુર 4           | 9427049106  |
| 10   | ખાડિયા          | હેતલબેન એ પ્રજાપતિ   | ખાડીયા 10           | 7202933450  |

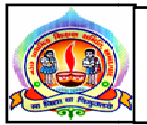

| ક્રમ | ક્લસ્ટર નું નામ  | શિક્ષક નું નામ              | શાળાનુંનામ              | મોબાઈલ નંબર |
|------|------------------|-----------------------------|-------------------------|-------------|
| 11   | જમાલપુર ઉર્દૂ    | ઝરીનાબાનુ એસ પઠાણ           | જમાલપુર ઉર્દુ 4         | 8401759588  |
| 12   | બઢેરામપુરા       | દ્રારકેશ એસ પરમાર           | બઢેરામપુરા 11           | 8530954894  |
| 13   | અમરાઇવાડી        | જવેશકુમાર એસ. ચૌધરી         | અમરાઈવાડી ગુજ. ૧        | 9712937839  |
| 14   | ખોખરા            | પંચાલ લલીતકુમાર આર.         | અમરાઈવાડી ગુજ.૧૩        | 9825139421  |
| 15   | ઓઢવ              | કૌશિકભાઇ શિહોર              | ઓઢવ ગુજ-૧               | 9428474912  |
| 16   | બાપુનગર          | જયેશભાઇ પંડ્યા              | બાપુનગર ૨               | 9426344926  |
| 17   | કાલુપુર          | ગૌતમભાઇ તડવી                | ગોમતીપુર ૨              | 9724331374  |
| 18   | રાજપુર           | મુકેશભાઇ                    | રાજપુર ૯                | 9328101107  |
| 19   | અમરાઇવાડી હિન્દી | સંધ્યા ગુપ્તા               | અમરાઇવાડી હિંદી-૧       | 9725004512  |
| 20   | બાપુનગર હિન્દી   | કુલચંદ યાદવ                 | સરસપુર હિંદી ૪          | 9724764738  |
| 21   | ઓઢવ હિન્દી       | અખ્તર અન્સારી               | ઓઢવ હિન્દી 1            | 8905262159  |
| 22   | બાપુનગર ઉર્દુ    | ઇસરાર અહમદ નથીમઅહમદ અંસારી  | બાપુનગર ઉર્દુ શાળા-૭    | 9898394223  |
| 23   | રાજપુર ઉર્દુ     | અબ્દુલ જબ્બાર એચ. અન્સારી   | ગોમતીપુર ઉર્દુ શાળા ન.3 | 9725438045  |
| 24   | એલિસબ્રીજ        | કીરણબેન આર. રાઠોડ           | એલિસબ્રીજ 22            | 9879960521  |
| 25   | નારણપુર હિન્દી   | ઉષાદેવી રાજપૂત              | નારણપુર હિન્દી 4        | 972507992   |
| 26   | વાસણા            | ધર્મેશભાઈ રાઠોડ             | વાસણા 1                 | -           |
| 27   | શાહપુર           | વિધી ઓઝા                    | શાહપુર 8                | 8238367107  |
| 28   | નવા વાડજ         | મીનાક્ષીબેન પરમાર           | વાડજ ૩                  | 7567042175  |
| 29   | શાહપુર ઉર્દૂ     | હુસૈનશાહ જે. પઠાન           | दूधेश्वर 6 1            | 7383402294  |
| 30   | સાબરમતી          | કેતનકુમાર એન. ઠાકોર         | સાબરમતી 7               | 8401964070  |
| 31   | નારણપુરા         | દુષ્યંતભાઈ વી. પટેલ         | નારણપુરા 1              | 9574701224  |
| 32   | દૂધેશ્વર         | સોનલબેન એમ. ભગત             | બારડોલપુરા 1            | 9974112511  |
| 33   | સરસપુર ઉર્દુ     | મોહમદફારૂક અબ્દુલરહેમાન શેખ | સરસપુર ઉર્દુ પ          |             |
| 34   | દરિયાપુર         | હિરાબેન એસ. પરમાર           | દરિયાપુર ૧૮             | 8511635923  |
| 35   | ગિરધરનગર         | અરવિંદભાઈ એમ ગામેતી         | અસારવા મ. ર             | 9724505514  |
| 36   | અસારવા           | હેંમંતકુમાર પી. નવાકર       | અસારવા ૧૨               | 7874055655  |
| 37   | અસારવા હિન્દી    | રમેશકુમાર એસ. પાંડે         | બાપુનગર હિન્દી પ        | 9662546612  |
| 38   | સરસપુર           | ઉજેશ્ભાઈ એમ. ઉપાધ્યાય       | સરસપુર ૧૩               | 9427028854  |
| 39   | ઇન્ડીયા કોલોની   | મનુભાઈ પ્રજાપતિ             | નરોડા રોડ ૧             | 9429525746  |
| 40   | કુબેરનગર હિન્દી  | જયવીરસિંહ ધાકરે             | નોબલનગર હિન્દી ર        | 9426751122  |

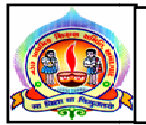

| ક્રમ | ક્લસ્ટર નું નામ | શિક્ષક નું નામ     | શાળાનુંનામ  | મોબાઈલ નંબર |
|------|-----------------|--------------------|-------------|-------------|
| 41   | સરદારનગર        | વિજયભાઈ પંચાલ      | હાંસોલ ૨    | 9427954843  |
| 42   | ઠક્કરબાપાનગર    | ચિરાગ બી. બ્રહ્મભક | એસ.આર.પી. ર | 7016032328  |
| 43   | નારોડા મુઠીયા   | મહાવીરસિંહ વનાર    | નરોડા ૧     | 9714575758  |

• તમામ શાળાના મુખ્ય શિક્ષકો માટેની તાલીમ

| ક્રમ | તારીખ           |          |    | તાલી     | મા | ર્થા     |         |          | સ્થા    | η          | સમ     | નય    |
|------|-----------------|----------|----|----------|----|----------|---------|----------|---------|------------|--------|-------|
| 5    | <b>६/७/२०१८</b> | શાળાના   | ર  | શિક્ષકો  | કે | જેઓએ     | શાળામાં | કલસ્ટર   | કક્ષાએ  | સી.આ૨.સી.એ | સવારે  | ૧૧-૦૦ |
|      |                 | માહિતી ચ | નપ | ડેટ કરવા | ଝ  | વાબદાર ર | રહેશે.  | પસંદ કરે | રલ શાળા | ઓ          | કલાક શ | યી    |

ધો.૧ થી ૫, ધો. ૬ થી ૮ અને ધો.૧ થી ૮ વાળી તમામ માધ્યમની શાળાઓના મુખ્યશિક્ષકશ્રીએ પોતાની શાળામાંથી ટેકનોસેવી હોય તેવા એક શિક્ષક સાથે (કુલ ૨ વ્યકિત) બિનચૂક રીતે નીચેના સ્થળ ઉપર તા.૬/૭/૨૦૧૮ ના રોજ ૧૦-૪૫ કલાકે બિનચૂક હાજર રહેવાનું રહેશે.

કલસ્ટર કક્ષાના તાલીમના સ્થળ(તા. ૬/૭/૨૦૧૮)

| ક્રમ | યુ.આર.સી. ઝોન | ક્લસ્ટર નું નામ | તાલીમનું સ્થળ       |
|------|---------------|-----------------|---------------------|
| 1    | ઉતર ઝોન       | સરસપુર ઉર્દુ    |                     |
| 2    | ઉતર ઝોન       | સરસપુર          | सरसपुर - 13         |
| 3    | ઉતર ઝોન       | દરિયાપુર        | પ્રિતમપુરા - 1      |
| 4    | ઉતર ઝોન       | ગિરધરનગર        | અસારવા મ 2          |
| 5    | ઉતર ઝોન       | અસારવા          | અસારવા - 23         |
| 6    | ઉતર ઝોન       | અસારવા હિન્દી   | બાપુનગર હિન્દી 5    |
| 7    | ઉતર ઝોન       | ઇન્ડીયા કોલોની  | અસારવા - 9          |
| 8    | ઉતર ઝોન       | કુબેરનગર હિન્દી | નોબલ ફિન્દી - 2     |
| 9    | ઉતર ઝોન       | સરદારનગર        | ઠાંસોલ - 2          |
| 10   | ઉતર ઝોન       | ઠક્કરબાપાનગર    | એસ.આર.પી 2          |
| 11   | ઉતર ઝોન       | નરોડા મુઠીયા    | નરોડા - 1           |
| 12   | દક્ષિણ ઝોન    | હાથીજણ          | w                   |
| 13   | દક્ષિણ ઝોન    | કાંકરિયા        | - שאוובותטול -ו     |
| 14   | દક્ષિણ ઝોન    | મણીનગર          | બાગેફીરદોશ - 1      |
| 15   | દક્ષિણ ઝોન    | દાણીલીમડા       | બહેરામપુરા 11       |
| 16   | દક્ષિણ ઝોન    | લાંભા           |                     |
| 17   | દક્ષિણ ઝોન    | વટવા            | ઇસનપુર પબ્લાક સ્કૂલ |
| 18   | દક્ષિણ ઝોન    | દાણીલીમડા ઉર્દૂ | મિલ્લતનગર ઉર્દૂ - 1 |

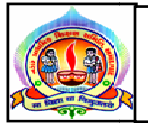

| ક્રમ | થુ.આર.સી. ઝોન | ક્લસ્ટર નું નામ  | તાલીમનું સ્થળ       |
|------|---------------|------------------|---------------------|
| 19   | દક્ષિણ ઝોન    | વટવા ફિન્દી      | બાગેફીરદોશ હિ -1    |
| 20   | દક્ષિણ ઝોન    | જમાલપુર          |                     |
| 21   | દક્ષિણ ઝોન    | ખાડિયા           | - જમાલપુર 4         |
| 22   | દક્ષિણ ઝોન    | જમાલપુર ઉર્દૂ    | જમાલપુર ઉર્દુ 4     |
| 23   | દક્ષિણ ઝોન    | બહેરામપુરા       | બહેરામપુરા 11       |
| 24   | પૂર્વ ઝોન     | અમરાઇવાડી        | and to              |
| 25   | પૂર્વ ઝોન     | ખોખરા            | - અમરાઇવાડા -16     |
| 26   | પૂર્વ ઝોન     | ઓઢવ              | ઓઢવ ગુજ-૩           |
| 27   | પૂર્વ ઝોન     | બાપુનગર          |                     |
| 28   | પૂર્વ ઝોન     | કાલુપુર          | - બાપુનગર 16        |
| 29   | પૂર્વ ઝોન     | રાજપુર           | રાજપુર – 17         |
| 30   | પૂર્વ ઝોન     | અમરાઇવાડી હિન્દી | અમરાઇવાડી ફિંદી- 4  |
| 31   | પૂર્વ ઝોન     | બાપુનગર હિન્દી   |                     |
| 32   | પૂર્વ ઝોન     | ઓઢવ હિન્દી       | - બાપુનગર હિન્દા- 1 |
| 33   | પૂર્વ ઝોન     | બાપુનગર ઉર્દુ    | રખિયાલ ઉર્દુ- 1     |
| 34   | પૂર્વ ઝોન     | રાજપુર ઉર્દુ     | રાજપુર ઉર્દુ- 7     |
| 35   | પશ્વિમ ઝોન    | એલિસબ્રીજ        | એલિસબ્રીજ 17        |
| 36   | પશ્વિમ ઝોન    | નારણપુર હિન્દી   | દૂધેશ્વર હિ 1       |
| 37   | પશ્વિમ ઝોન    | વાસણા            | ວມ່ະມີສາເວັດ        |
| 38   | પશ્વિમ ઝોન    | નવા વાડજ         |                     |
| 39   | પશ્વિમ ઝોન    | શાહપુર           |                     |
| 40   | પશ્વિમ ઝોન    | શાહપુર ઉર્દૂ     | શાહીબાગ 1           |
| 41   | પશ્વિમ ઝોન    | દૂધેશ્વર         | ]                   |
| 42   | પશ્વિમ ઝોન    | સાબરમતી          |                     |
| 43   | પશ્વિમ ઝોન    | નારણપુરા         | ુ કરાપળગાર 1        |

બિડાણ – શાળાકક્ષાએ પોર્ટલના ઉપયોગ અંગેની માર્ગદર્શિકા

તા.૦૪-૦૭-૨૦૧૮

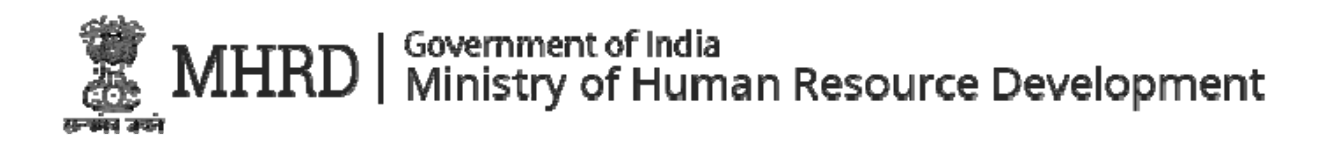

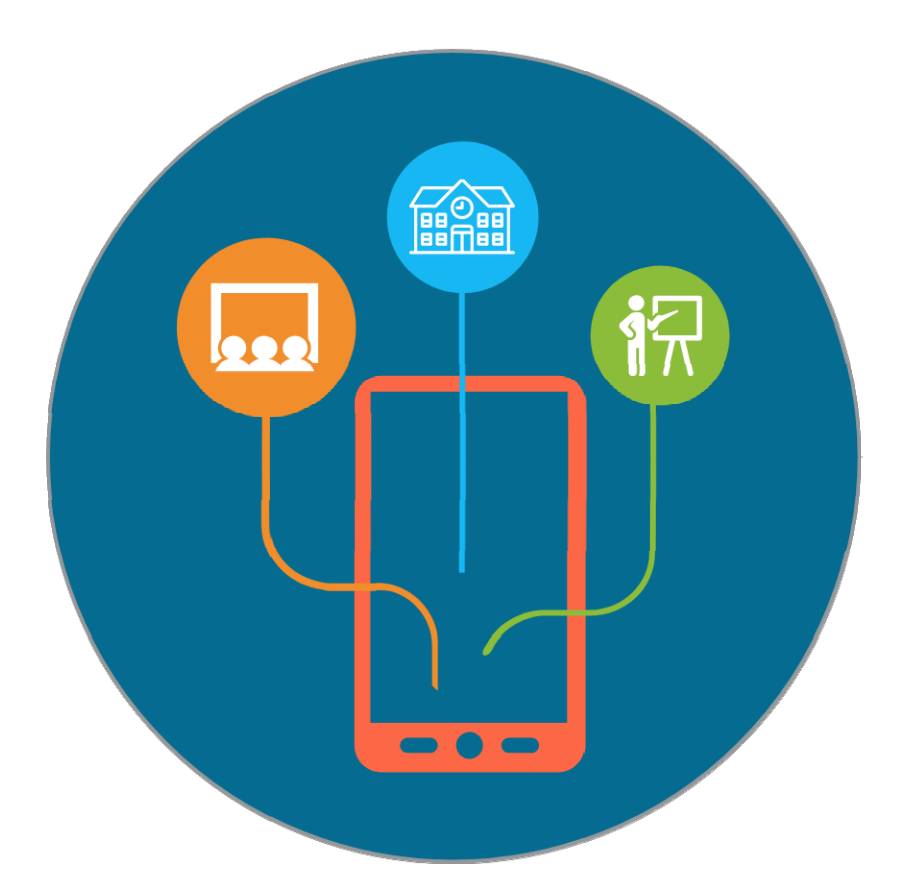

# શાળાકોષ

# શાળા કક્ષાએ પોર્ટલના ઉપયોગ અંગેની માર્ગદર્શિકા

Version 1.0

## Contents

| 1 | ຢແດ  | ાકોષ પોર્ટલનો શાળા કક્ષાએ એક્સેસ1          |
|---|------|--------------------------------------------|
|   | 1.1  | મુખ્ય શિક્ષકશ્રી માટે લોગીન1               |
|   | 1.2  | પાસવર્ડ બદલવા માટે3                        |
|   | 1.3  | શિક્ષકોની માહિતી ચકાસી પુષ્ટિ કરવી (web)4  |
| 2 | ຢແດ  | ાકોષનો ઉપયોગ કરવો7                         |
|   | 2.1  | શિક્ષકની વિગત ઉમેરવી7                      |
|   | 2.2  | ઉમેરવામાં આવેલ શિક્ષક વિગતોને મંજુર કરવી10 |
|   | 2.3  | શિક્ષક માહિતીને બદલવી12                    |
|   | 2.4  | હાજરી પુરવી (રોલ કોલ આધારિત)14             |
|   | 2.5  | શિક્ષકની હાજરી જોવી16                      |
|   | 2.6  | માર્ક કરેલ હાજરીને Edit કરવી / બદલવી17     |
|   | 2.7  | હ્યજરી અપલોડ કરવી20                        |
|   | 2.8  | ટિકિટ જોવી અને અપડેટ કરવી21                |
|   | 2.9  | કવાર્ટરલી (ત્રિમાસિક) સુચકાંકો23           |
|   | 2.10 | કવાર્ટરલી (ત્રિમાસિક) સૂચકાંકો જોવા26      |
|   | 2.11 | ડેશબોર્ડનો ઉપયોગ કરવો27                    |
|   | 2.12 | શિક્ષકોના ફિંગરપ્રિન્ટ્સને કેપ્યર કરવા     |
|   | 2.13 | હાજરી પુરવી (બાયોમેટ્રિક)                  |

## 1 શાળાકોષ પોર્ટલનો શાળા કક્ષાએ એક્સેસ

1.1 મુખ્ય શિક્ષકશ્રી માટે લોગીન

શાળા કક્ષાના લોગીનથી સીસ્ટમ એક્સેસ કરવા માટે નીચે

 આપના user id અને password UDISE અંતર્ગત ઉપલબ્ધ માહિતીને આધારે ઇ-મેઇલ આઇડી અને ફોન નંબર પર મળી રહેશે. Welcome to Extended UDISE A Unified Digital System for Schools

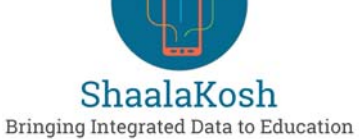

 જો કોઇ કિસ્સામાં user id અને password શાળાને ન મળે તો બ્લોક એમ.આઇ.એસ. કો.ઓર્ડિનેટરનો સંપર્ક કરવો

## Welcome to Extended UDISE

A Unified Digital System for Schools

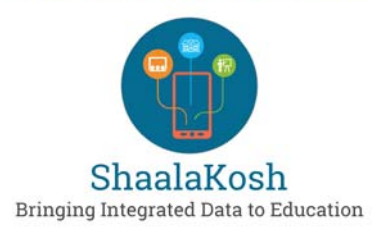

 તમારી શાળાનો UDISE ક્રોડએ આપની શાળાનો user id રહેશે અને સીસ્ટમ દ્રારા default પાસવર્ડ જનરેટ કરવામાં આવશે.

Welcome to Extended UDISE A Unified Digital System for Schools

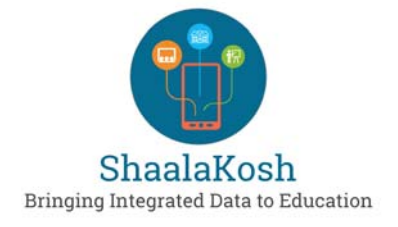

4) તમારી શાળાનો username અને password મબ્ચેથી સીસ્ટમમાં લોગીન થવા માટે લોગીન સ્ક્રીન પર જઇ username અને password આપી લોગીન થવું.

| 100 | 🛞 Change Language 🗸 |
|-----|---------------------|
|     | Login               |
|     | Username            |
| T   | Password            |
|     | Login               |
|     | Forgot Password?    |

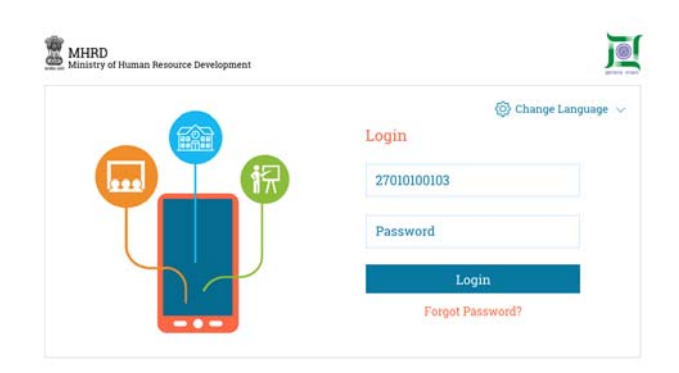

|   | (Chan            | ge Language 🚿 |
|---|------------------|---------------|
|   | Login            |               |
|   | 27010100103      |               |
| T | ******           |               |
|   | Login            |               |
|   | Forgot Password? |               |

#### 1.2 પાસવર્ડ બદલવા માટે

પ્રથમ વાર સીસ્ટમમાં લોગીન થયેથી શાળાકોષ સીસ્ટમ આપને આપની શાળાનો પાસવર્ડ બદલવા માટે પુછશે. સુરક્ષિત પાસવર્ડ create કરવા માટે નીચે મુજબના પગલાં લેશોઃ

1) તમારો પાસવર્ડ ઓછામાં ઓછો ૮ (આઠ) અને મહત્તમ ૧૫ (પંદર) મુળાક્ષરો (characters) નો હોવો જોઇએ

| MHRD<br>Ministry of Numan Resource Development |    |
|------------------------------------------------|----|
| Length 8-15 character                          | 'S |
|                                                |    |

2) તમારો પાસવર્ડ ઓછામાં ઓછો એક મુળાક્ષર (character) કેપીટલ (upper case)માં ધરાવતો હોવો જોઇએ.

| At least one upper c | ase character |
|----------------------|---------------|
| ABCDEFGHIJKLMNO      | PQRSTUVWXYZ   |

3) તમારો પાસવર્ડ ઓછામાં ઓછો એક મુળાક્ષર (character) lower caseમાં ધરાવતો હોવો જોઇએ.

 MHRD
 Ministry of Human Resource Development

 At least one lower case character

 a b c d e f g h i j k l m n o p q r s t u v w x y z

| 4) | તમારો | પાસવર્ડ | ઓછામાં     | ઓછો  | એક |
|----|-------|---------|------------|------|----|
|    | Numbe | r ધરાવત | મો હોવો જે | ોઇએ. |    |

| Ministry of Human Res | J                   |  |
|-----------------------|---------------------|--|
|                       | At least one number |  |
|                       | 0123456789          |  |

5) તમારો પાસવર્ડ ઓછામાં ઓછો એક Special Character ધરાવતો હોવો જોઇએ.

 તમારો નવો પાસવર્ડ છેલ્લા ત્રણ પાસવર્ડ અથવા હાલના પાસવર્ડથી અલગ હોવો જોઇએ.

## 1.3 શિક્ષકોની માહિતી ચકાસી પુષ્ટિ કરવી

ખ્યારે તમે સીસ્ટમમાં પ્રથમ વાર લોગીન થશો ત્યારે તમારી શાળાના શિક્ષકોની માહિતી ચકાસી પુષ્ટિ કરવા માટે સીસ્ટમ પુછશે. સીસ્ટમ માટે જરૂરી એવી આ એક જ વખત કરવાની થતી પ્રવૃત્તિ છે. શાળાના રોસ્ટર પર કાર્યરત શિક્ષકોની માહિતી ચકાસી તેને પુષ્ટિ આપવા માટે આ પ્રમાણે પગલાં લેશો.

 પ્રથમ વાર જ્યારે આપ સીસ્ટમમાં લોગીન થાઓ છો ત્યારે આપને એક welcome screen દેખાશે.

2) Welcome screen પર આગળ વધવા માટે Please confirm your data button Select કરવું.

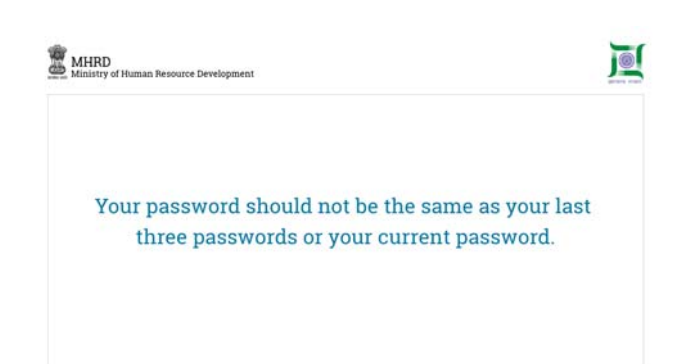

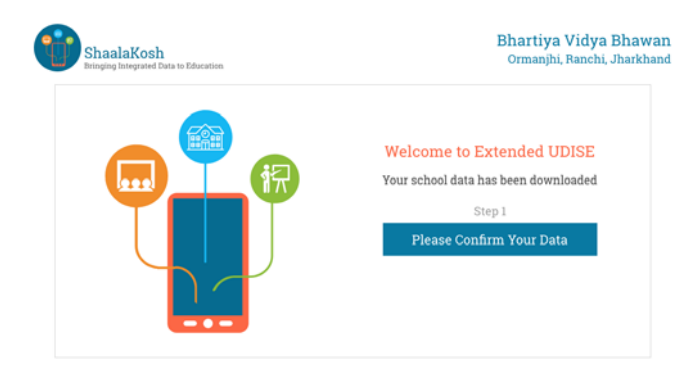

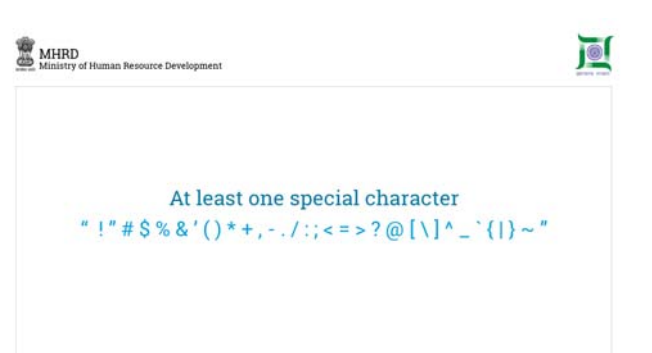

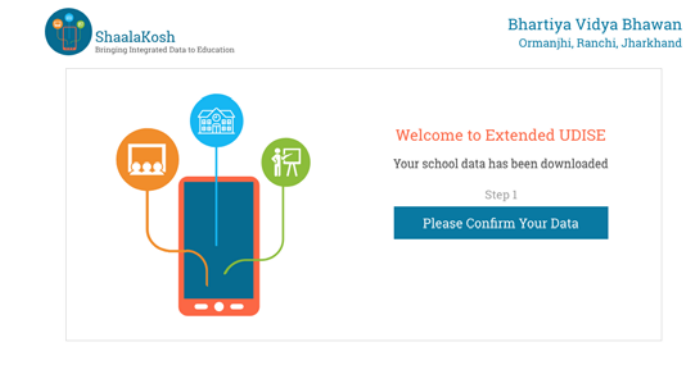

3) આગામી સ્ક્રીન પર, તમારી શાળામાં કાર્યરત શિક્ષકને select કરી Accept પર ક્લિક કરો અને જે શિક્ષકો આપની શાળામાં કાર્યરત ન હોય તેમને select કરી Delete પર ક્લિક કરો.

| Teachers   Please confirm th | nese teachers are in you | rschool        | 🌡 Ad   | ld Teach |
|------------------------------|--------------------------|----------------|--------|----------|
| Teacher Name                 | Gender                   | Phone Number   | Action |          |
| Arvind Goswami               | Male                     | +91 9987978657 | Accept | Delete   |
| Indu Bharti                  | Female                   | +91 9987978657 | Accept | Delete   |
| Varun Ahuja                  | Male                     | +91 9987978657 | Accept | Delete   |
| Naveen Sen                   | Male                     | +91 9987978657 | Accept | Delete   |
| Vikash Chauhan               | Male                     | +91 9987978657 | Accept | Delete   |
| Saichand Das                 | Male                     | +91 9987978657 | Accept | Delete   |

| Teachers   Please confirm th | nese teachers are in you | rschool        | 🍰 A.   | dd Teacher |
|------------------------------|--------------------------|----------------|--------|------------|
| Teacher Name                 | Gender                   | Phone Number   | Action |            |
| Arvind Goswami               | Male                     | +91 9987978657 | Accept | Delete     |
| Indu Bharti                  | Female                   | +91 9987978657 | Accept | Delete     |
| Varun Ahuja                  | Male                     | +91 9987978657 | Accept | 8 Delete   |
| Naveen Sen                   | Male                     | +91 9987978657 | Accept | Delete     |
| Vikash Chauhan               | Male                     | +91 9987978657 | Accept | Delete     |
| Saichand Das                 | Male                     | +91 9987978657 | Accept | Delete     |

4) જો યાદીમાં કોઇ શિક્ષકની વિગત ખુટતી હોય તો આપની શાળાના રોસ્ટર પરના શિક્ષકની વિગત ઉમેરવા માટે Add teacher બટન પર ક્લિક કરી વિગતોની એન્ટ્રી કરવી.

|   | Please fill the teacher details |                       |
|---|---------------------------------|-----------------------|
|   | Teacher Name                    | Type of Teacher       |
|   |                                 | Select                |
|   | Aadhat Number                   | Nature of Appointment |
|   |                                 | Select                |
|   | Teacher Code                    | Mobile                |
|   |                                 |                       |
|   | Please Select Gender            | Email                 |
|   | Select ~                        |                       |
| _ | Date of Buth                    | Social Category       |
|   | Select Date                     | Select                |

|   | Please fill the teacher details |     |                         |
|---|---------------------------------|-----|-------------------------|
|   | reduction the tendence details  |     |                         |
|   | Teacher Name                    |     | Type of Teacher         |
|   | Indu Bharti                     |     | Teacher                 |
|   | Aadhat Number                   |     | Nature of Appointment   |
|   | 4521 6523 9658                  |     | Regular                 |
|   | Teacher Code                    |     | Mable                   |
|   | JH0987                          |     | +91 9985689583          |
|   | Please Select Gender            |     | Email                   |
|   | Female                          | ~   | indu.bharti@npglobal.in |
| _ | Date of Burth                   |     | Social Category         |
|   | 20/11/1982                      | 619 | SC                      |

5) શિક્ષકની વિગતોની એન્ટ્રી કર્યા પછી Save બટન પર ક્લિક કરી step 2 બટન પર ક્લિક કરી આગળ વધવું.

| Teacher profile has been saved |  |
|--------------------------------|--|
| reacher prome has been saved   |  |
|                                |  |
| ОК                             |  |
|                                |  |
|                                |  |
|                                |  |

Bhartiya Vidya Bhawan

ii. Jharkha

|                                                                                                    |                                                                             | ender                                                                                                    | Phone Nu                                                | mber Actio                                                                                                    | n                                                                                             |
|----------------------------------------------------------------------------------------------------|-----------------------------------------------------------------------------|----------------------------------------------------------------------------------------------------|---------------------------------------------------------|----------------------------------------------------------------------------------------------------|-----------------------------------------------------------------------------------------------|
| Arvind Goswami                                                                                                    | М                                                                           | fale                                                                                                    | +91 998797                                              | 78657 Ad                                                                                                    | cept Dele                                                                                     |
| Indu Bharti                                                                                                    | F                                                                           | emale                                                                                                    | +91 998797                                              | 78657                                                                                                    | Accept Dele                                                                                   |
| Varun Ahuja                                                                                                    | м                                                                           | Iale                                                                                                    | +91 998797                                              | 78657 Ad                                                                                                    | cept 🛛 🛞 Del                                                                                  |
| Naveen Sen                                                                                                    | М                                                                           | fale                                                                                                    | +91 998797                                              | 78657 Ad                                                                                                    | cept Delet                                                                                    |
| Vikash Chauhan                                                                                                    | М                                                                           | fale                                                                                                    | +91 998797                                              | 78657 Ad                                                                                                    | Delet                                                                                         |
| Saichand Das                                                                                                    | М                                                                           | fale                                                                                                    | +91 998797                                              | 78657 Ad                                                                                                    | cept Dele                                                                                     |
|                                                                                                    |                                                                             |                                                                                                    |                                                         |                                                                                                    |                                                                                               |
| ShaalaKosh<br>Bringing Integrated Data to Educ                                                                                                    | ation                                                                       |                                                                                                    |                                                         | Bharti<br>Ormar                                                                                                 | ya Vidya E<br>jhi, Ranchi, J                                                                  |
| ShaalaKosh<br>Bringing Integrated Data to Educe<br>Teachers   Please confi                                                                                                    | ation<br>rm and add fingerpri                                               | nts                                                                                                    |                                                         | Bharti<br>Ormar                                                                                                 | <b>ya Vidya E</b><br>jhi, Ranchi, Ji                                                          |
| ShaalaKosh<br>bringing Integrated Data to Educ<br>Teachers   Please confi<br>Teacher Name                                                                                                    | ation<br>rm and add fingerpri<br>Gender                                     | ints<br>Phone N                                                                                                    | umber                                                   | Bharti<br>Ormar                                                                                                 | <b>ya Vidya E</b><br>jhi, Ranchi, Ji                                                          |
| ShaalaKosh<br>Broging Integrated Data to Educ<br>Teachers   Please confi<br>Teacher Name<br>Arvind Goswami                                                                                            | ation<br>rm and add fingerpri<br>Gender<br>Male                             | nts<br>Phone N<br>+91 9987                                                                                                    | umber<br>978657                                         | Bharti<br>Ormar<br>View Details                                                                                 | <b>ya Vidya E</b><br>jihi, Ranchi, J<br>Add Fingerpi                                          |
| ShaalaKosh<br>Iningagi Iningarad Data to Educ<br>Teachers   Please confi<br>Teacher Name<br>Arvind Goswami<br>Indu Bharti                                                                             | ation<br>rm and add fingerprit<br>Gender<br>Male<br>Female                  | Phone N<br>+91 9987<br>+91 9987                                                                                                    | umber<br>978657<br>978657                               | Bharti<br>Ormar<br>View Details<br>View Details                                                                 | <b>ya Vidya E</b><br>jhi, Ranchi, J<br>Add Fingerpi<br>Add Fingerpi                           |
| ShaalaKosh<br>Immgaa immgarad Data to Educ<br>Teachers   Please confi<br>Teacher Name<br>Arvind Goswami<br>Indu Bharti<br>Varun Ahuja                                                                 | ation<br>rm and add fingerpri<br>Gender<br>Male<br>Female<br>Male           | nts Phone N<br>+91 9987<br>+91 9987<br>+91 9987                                                                                              | umber<br>978657<br>978657<br>978657                     | Bharti<br>Ormar<br>View Details<br>View Details<br>View Details                                                 | ya Vidya E<br>jihi, Ranchi, Ji<br>Add Fingerpi<br>Add Fingerpi<br>Add Fingerpi                |
| ShaalaKosh<br>Integing Integrated Data to Educ<br>Teachers   Please confi<br>Teacher Name<br>Arvind Goswami<br>Indu Bharti<br>Varun Ahuja<br>Naveen Sen                                               | rm and add fingerpri<br>Gender<br>Male<br>Female<br>Male<br>Male            | Phone N           +91 9987           +91 9987           +91 9987           +91 9987           +91 9987                                       | umber<br>978657<br>978657<br>978657<br>978657           | Bharti<br>Ormar<br>View Details<br>View Details<br>View Details<br>View Details                                 | ya Vidya E<br>jihi, Ranchi, Ji<br>Add Fingerpi<br>Add Fingerpi<br>Add Fingerpi                |
| ShaalaKosh<br>Bereging Integrated Data to Educe<br>Teachers   Please confi<br>Teachers   Please confi<br>Teacher Name<br>Arvind Goswami<br>Indu Bharti<br>Varun Ahuja<br>Naveen Sen<br>Vikash Chauhan | rtion rm and add fingerpri Gender Male Female Male Male Male Male Male Male | Phone N           *91 9987           *91 9987           *91 9987           *91 9987           *91 9987           *91 9987           *91 9987 | umber<br>978657<br>978657<br>978657<br>978657<br>978657 | Bharti<br>Ormar<br>View Details<br>View Details<br>View Details<br>View Details<br>View Details<br>View Details | ya Vidya E<br>jihi, Ranchi, J<br>Add Fingerpi<br>Add Fingerpi<br>Add Fingerpi<br>Add Fingerpi |

ShaalaKosh

 ઠવે સ્ક્રીન Accept કરેલ અને Add કરેલ શિક્ષકોની વિગતો દર્શાવશે.

7) તમે તમારા શાળાના રોસ્ટર પરના શિક્ષકોની વિગતો જોઇ શકશો

| Teacher Name         |    | Type of Teacher         |  |
|----------------------|----|-------------------------|--|
| Indu Bharti          |    | Teacher                 |  |
| Aadhar Number        |    | Nature of Appointment   |  |
| 4521 6523 9658       |    | Regular                 |  |
| Teacher Code         |    | Mobile                  |  |
| JH0987               |    | +91 9985689583          |  |
| Please Select Gender |    | Email                   |  |
| fram Female          | ~  | indu.bharti@npglobal.in |  |
| Date of Barth        |    | Social Category         |  |
| 20/11/1982           | 65 | SC                      |  |

શિક્ષકની વિગતો Edit બટન પર ક્લિક
 કરી અપડેટ કરી શકશો.

| Please edit the teacher details                                                                                                    |                                                                                                    |  |
|----------------------------------------------------------------------------------------------------|----------------------------------------------------------------------------------------------------|--|
| Teacher Name                                                                                                    | Type of Teacher                                                                                                    |  |
| Indu Bharti                                                                                                    | Teacher 🗸                                                                                                    |  |
| Aadhat Number                                                                                                    | Nature of Appointment                                                                                                    |  |
| 4521 6523 9658                                                                                                    | Regular                                                                                                    |  |
| Teacher Code                                                                                                    | Mobile                                                                                                    |  |
| JH0987                                                                                                    | +91 9985689475                                                                                                    |  |
| fhim Please Select Gendes                                                                                                    | Email                                                                                                    |  |
| Female ~                                                                                                    | indu.bharti@npglobal.in                                                                                                    |  |
| Date of Burth                                                                                                    | Social Category                                                                                                    |  |
| 20/11/1982                                                                                                    | sc 😔                                                                                                    |  |
| Save                                                                                                    | Cancel                                                                                                    |  |
| Save<br>Edit Teacher                                                                                                    | Cancel                                                                                                    |  |
| Save<br>Edit Teacher<br>Please edit the teacher details                                                                                                 | Cancel                                                                                                    |  |
| Save Edit Teacher Please edit the teacher details Teacher None                                                                                          | Cancel                                                                                                    |  |
| Save<br>Edit Teacher<br>Please edit the teacher details<br>Teacher Nume<br>Indu Bharti                                                                  | Cancel Type of Teacher Teacher                                                                                                    |  |
| Save Edit Teacher Please edit the teacher details Teacher Name Indu Bharti Asthar Number                                                                | Cancel Type of Teacher Teacher Visions of Appointment                                                                              |  |
| Save<br>Edit Teacher<br>Please edit the teacher details<br>Teacher Name<br>Indu Bharti<br>Aschar Number<br>4521 6523 9658                               | Cancel Type of Teacher Teacher Regular                                                                                             |  |
| Save Edit Teacher Please edit the teacher details Teacher Hane Indu Bharti Asther Number 4521 6523 9658 Teacher Cole                                    | Cancel Type of Teacher Teacher Regular Kitole Kitole                                                                               |  |
| Save Edit Teacher Please edit the teacher details Teacher Hume Indu Bharti Asthus Number 4521 6523 9658 Teacher Code JH0987                             | Cancel Type of Teacher Type of Teacher Teacher Regular Kitoble +91 99855895533                                                     |  |
| Save Edit Teacher Please edit the teacher details Tacher Hane Indu Bharti Aadhar Number 4521 6523 9658 Tacher Cole JH0987 Into Please Riest Genter      | Cancel Type of Teacher Type of Teacher Teacher Regular Hobble H91 99855895533 Email                                                |  |
| Save Edit Teacher Please edit the teacher details Teacher Mane Indu Bharti Asthur Number 4521 6523 9658 Teacher Code JH0987 Please Select Cender Female | Cancel Type of Teacher Teacher Regular Regular Vable +91 9955895933 Ensel indu bharti@npglobal in                                  |  |
| Save Edit Teacher Please edit the teacher details Teacher Name Indu Bharti Adhus Number 4521 6523 9658 Teacher Code JH0987 Please Select Gender Female  | Cancel Type of Twatter Type of Twatter Teacher Regular Regular Holse Hol PopoSo895833 Enuit indu bharti@npglobal.in StocudCanegory |  |

9) શિક્ષકની બાચોમેટ્રિક વિગતો Add fingerprint બટન પર ક્લિક કરી Add કરી શકાશે.

| Teachers   Please confi | m and add fingerpri | nte            |              |                 |
|-------------------------|---------------------|----------------|--------------|-----------------|
| Teachers   Please comm  | Gender              | Phone Number   |              |                 |
| Arvind Goswami          | Male                | +91 9987978657 | View Details | Add Fingerprint |
| ndu Bharti              | Female              | +91 9987978657 | View Details | Add Fingerprint |
| Varun Ahuja             | Male                | +91 9987978657 | View Details | Add Fingerprint |
| Vaveen Sen              | Male                | +91 9987978657 | View Details | Add Fingerprint |
| Vikash Chauhan          | Male                | +91 9987978657 | View Details | Add Fingerprint |
| Saichand Das            | Male                | +91 9987978657 | View Details | Add Fingerprint |

10)આ થયા પછી, આપની હોમ સ્ક્રીન પર જવા માટે । confirm બટન પર ક્લિક કરવું

| ShaalaKosh<br>Bringing Integrated Data to | p Education                                             | Bhartiya Vidya Bhaw<br>Ormanjhi, Ranchi, Jharkha               |  |  |
|-------------------------------------------|---------------------------------------------------------|----------------------------------------------------------------|--|--|
| 🍄 Home                                    | HOME                                                    |                                                                |  |  |
| 🌛 Teacher Attendance                      | Welcome to Extended UDISE<br>View your school dashboard |                                                                |  |  |
| 🗟 Manage Teachers                         | TEACHER ATTENDANCE                                      | Teachers Onboarded 02                                          |  |  |
| Tickets                                   | Present Absent                                          | OVERALL ATTENDANCE AS OF TODAY                                 |  |  |
| 🖌 Approval History                        | Leave Official Duty                                     | Total Teacher Present     05       Total Teacher Absent     01 |  |  |
| Reports                                   | 80% 80%                                                 | Total Teacher on Leave 02                                      |  |  |
| 🗃 About                                   | Today Week Month                                        | Total Teacher on Official Duty 00                              |  |  |
| Change Password                           | Tickets 🎺                                               |                                                                |  |  |

- જે તે શાળામાં શિક્ષકની વિગત ઉમેરવા આ મુજબના પગલાં લેવાઃ
  - શાળાકોષ વેબસાઇટ પર જિલ્લા કક્ષાના User તરીકે લોગીન થવું.

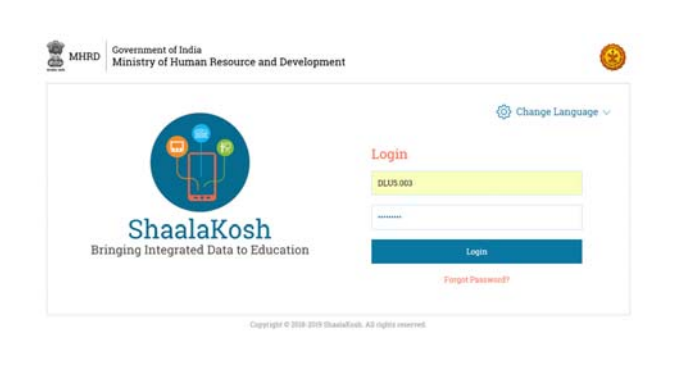

Q Search

HI NISHITH JOSH

2) લોગીન થયા પછી ડાબી બાજુના Menu Manage Teacher પર જવું.

3) હવે Add Teacher બટન પર ક્લિકકરવું.

| 2 Dashboard                                             | HOME > MANAGE TEACHER    |                   |            |               |
|---------------------------------------------------------|--------------------------|-------------------|------------|---------------|
| 🚨 Manage Users                                          | Below are the list of te | sachers.          |            | + Add Teacher |
| 1 Manage Schools                                        | Select Block             | Select School     |            |               |
| 🧌 Manage Teachers                                       |                          | ~                 | V Q Search |               |
| Quarterly Indicator                                     | Kindly, Select school t  | io search teacher |            |               |
| 🤣 Tickets                                               |                          |                   |            |               |
| Amountal Mistory                                        |                          |                   |            |               |
| - Approximitation y                                     |                          |                   |            |               |
| Change Password                                         |                          |                   |            |               |
| Change Password  Logout                                 |                          |                   |            |               |
| P Change Password     E Logout                          |                          |                   |            |               |
| <ul> <li>P Change Password</li> <li>→ Logout</li> </ul> |                          |                   |            |               |

4) જેનાથી શિક્ષકની વિગતોની એન્ટ્રી કરવા માટેની Window ખુલશે.

|              | Add Teacher                     |                            |
|--------------|---------------------------------|----------------------------|
| (B) Desident | Please complete teacher profile |                            |
|              | Block'                          | School"                    |
|              | ~                               | ~                          |
|              | First Name'                     | Middle Name                |
|              | First Name                      | Middle Nune                |
|              | Last Name                       | State Employee Code        |
|              | Last Name                       | State Employee Code        |
|              | National Teacher Code           | Authors Render'            |
|              | National Teacher Code           | Aufhant Number             |
|              |                                 |                            |
|              | Gebäter                         | Date of Birth              |
|              |                                 | The second second          |
|              | Teacher Designation"            | Date of Joining to School" |
|              | Y N                             | Date of Joining to School  |
|              | A41                             | Cancel                     |

5) શિક્ષકની વિગતો ભર્યા પછી આગળ વધવા માટે Add બટન પર ક્લિક કરવું.

|              | and the second second s |                            |
|--------------|----------------------------------------------------------------------------------------------------|----------------------------|
| 🙃 Desitienet | Please complete teacher pro                                                                                                    | file                       |
|              | Block'                                                                                                    | School"                    |
|              | BARCCARA RUBALNEW                                                                                                    | GOVT SR SECONDARY SCHOOL   |
|              | FortHane'                                                                                                    | Middle Name                |
|              | DEV                                                                                                    | Mubilie Name               |
|              |                                                                                                    |                            |
|              | Last Netter                                                                                                    | State Employee Code        |
|              | PATEL                                                                                                    | State Employee Code        |
|              | National Teacher Code                                                                                                    | Aadhaar Number'            |
|              | Naturnal Teacher Code                                                                                                    | 772545425425               |
|              | Geoder"                                                                                                    | Date of Birth'             |
|              | Male                                                                                                    | 20/12/2909                 |
|              | Teacher Designation"                                                                                                    | Date of Joining to School" |
|              | Acting Hand Teacher                                                                                                    | V 06/11/2004 PAU           |

| Are you sure | you want to continue? |  |
|--------------|-----------------------|--|
| Are you sure | you want to continue? |  |
| Are you sure | you want to continue? |  |
| Are you sure | you want to continue? |  |
| Are you sure | you want to continue? |  |
| Are you sure | you want to continue? |  |
| Are you sure | you want to continue? |  |
| Are you sure | you want to continue? |  |
| Are you sure | you want to continue? |  |

#### 2.2 ઉમેરવામાં આવેલ શિક્ષક વિગતોને મંજુર કરવી

જ્યારે જ્યારે જિલ્લા કક્ષાના ∪ser દ્રારા શિક્ષક અને તેની વિગત ઉમેરવામાં આવે ત્યારે મુખ્ય શિક્ષકશ્રી ∕ આચાર્યશ્રીએ શિક્ષકની શાળામાં જોડાયા અંગેની પુષ્ટિ કરવાની રઠેશે.

 જે શાળામાં શિક્ષક Add કરવામાં આવેલ છે તે શાળા માટે મુખ્ય શિક્ષકશ્રીએ સીસ્ટમમાં લોગીન થવું.

| MHRD | Government of India<br>Ministry of Human Resource and Developmen | a           | (2)                    |
|------|------------------------------------------------------------------|-------------|------------------------|
|      |                                                                  | 0           | Change Language $\sim$ |
|      |                                                                  | Login       |                        |
|      | D-1                                                              | 22456876511 |                        |
|      | ShaalaKosh                                                       | {           |                        |
| Br   | ShaalaKOSh<br>Bringing Integrated Data to Education              | Login       |                        |
|      |                                                                  |             |                        |

2) લોગીન થયા પછી ડાબી બાજુના Menu Manage Teacher પર જવું.

 આમ કરવાથી આપ આપની શાળાના શિક્ષકોની યાદી જોઇ શકશો.

| ShaalaKesh                           |                         |                 | Hi                                  | GOVT SR SECONI<br>Maharashtra E | DARY SCHOOL<br>ducation Department |
|--------------------------------------|-------------------------|-----------------|-------------------------------------|---------------------------------|------------------------------------|
| Dashboard                            | HOME = MANAGE TEACHER   |                 |                                     |                                 |                                    |
| 📅 Teacher Attendance                 | Below are the list of t | eachers.        |                                     |                                 |                                    |
| 🖓, Manage Teachers                   | Snarrh here             |                 |                                     |                                 |                                    |
| Quarterly Indicator                  | and a second second     |                 |                                     | -                               |                                    |
| 🦪 Tickets                            | Teacher Name            | Gender          | Date of Birth                       | Teacher Login                   | Action                             |
| <ul> <li>Approval History</li> </ul> | ALEKH JAIN              | Transgender     | 03/12/1952                          | Jonet                           | S m                                |
| 🔎 Change Password                    | LUCY JAMES              | Female          | 02/12/1987                          | Joined                          | 😰 min                              |
| [→ Logout                            | BAVI KUAMB              | Male            | 17/12/1975                          | Junet                           | 🕞 mar                              |
|                                      | VINAY KUAMB             | Male            | 11/12/1989                          | 09/12/2013                      | S                                  |
|                                      | VINAY KUAMR             | Male            | 12/12/1990                          | 14/04/2004                      | 1 ter                              |
|                                      |                         | Copyright © III | ð 2011 Gaadalladi. All rights searr | nd.                             |                                    |
| ShaalaKosh                           |                         |                 | Hi                                  | GOVT SR SECONI<br>Maharashtra E | DARY SCHOOL                        |

| HUNE & MANAGE (LAUTE)    |                                                                                                    |                                                                                                    |                                                                                                    |                                                                                                    |
|--------------------------|----------------------------------------------------------------------------------------------------|----------------------------------------------------------------------------------------------------|----------------------------------------------------------------------------------------------------|----------------------------------------------------------------------------------------------------|
| Below are the list of te | achers.                                                                                                    |                                                                                                    |                                                                                                    |                                                                                                    |
| Search have              |                                                                                                    |                                                                                                    |                                                                                                    |                                                                                                    |
|                          |                                                                                                    |                                                                                                    |                                                                                                    |                                                                                                    |
| Teaches Name             | Gender                                                                                                    | Date of Birth                                                                                                    | Teacher Login                                                                                                    | Action                                                                                                    |
| ALEKH JAIN               | Transgender                                                                                                    | 63/12/1952                                                                                                    | Juned                                                                                                    | S.m.                                                                                                    |
| LUCY JAMES               | Female                                                                                                    | 02/12/1987                                                                                                    | Joined                                                                                                    | 2 m                                                                                                    |
| BAVIKUAMB                | Male                                                                                                    | 17/12/1975                                                                                                    | Jame                                                                                                    | 🕑 mr                                                                                                    |
| VINAY KUAMB              | Male                                                                                                    | 11/12/1989                                                                                                    | 09/12/2013                                                                                                    | 🕑 m.                                                                                                    |
| VINAY KUAMR              | Male                                                                                                    | 12/12/1990                                                                                                    | 14/04/2004                                                                                                    | S 201                                                                                                    |
|                          | Below are the list of te<br>Search here.<br>Yescher State<br>ALEXH JAIN<br>LUCY JAMES<br>RAVI KUAME<br>VIDAY KUAME | Search tere.           Search tere.           Teacher Stame         Gender           ALDOH JAIN         Transpender           LUCY JAMES         Female           RAVTIKUAME         Male           VIMAY KUAME         Male | Search here.           Search here.           Teacher Name         Gender         Dair of Bittle           ALDEM JANN         Transgender         GM/21/982           LUDCY JAMES         Female         60/12/987           NOTIKUMARY         Maire         11/12/989           VINAV KUMARY         Maire         11/12/989 | Delow are the list of teachers           Search here.           Teacher Steine         Ornoler           ALIZKI JAIN         Transpender         Okti2/1952           LUCY JAMES         Female         Okti2/1952         Jained           MOTIKUAME         Maile         17/12/075         Jained           VISAV KUAMES         Maile         11/12/058         Øv12/2923 |

d ShaalaKosh

| 4) | નવા    | ßī | નેરવામાં   | આવેલ    | (Add |
|----|--------|----|------------|---------|------|
|    | કરવામ  | ιί | આવેલ)      | શિક્ષકો | પણ   |
|    | Joined | બ  | ટન સાથે કે | દેખાશે. |      |

| Dashboard            | HOME > MANAGE TEACHER    |             |               |                    |        |
|----------------------|--------------------------|-------------|---------------|--------------------|--------|
| 🛱 Teacher Attendance | Below are the list of te | sachers.    |               |                    |        |
| 🔋, Manage Teachers   | Search here              |             |               |                    |        |
| Quarterly Indicator  | and the second           |             |               | Tan Carton Control |        |
| 🥜 Tickets            | Teacher Hathe            | Gender      | Date of Birth | Teacher Login      | Action |
| Approval History     | ALEKH JAIN               | Transgender | 03/12/1952    | Juned              | S      |
| 🔑 Change Password    | LUCY JAMES               | Female      | 02/12/1987    | Joined             | 🕑 m    |
| [→ Logout            | BAVI KUAMB               | Male        | 17/12/1975    | James              | 🕑 mr   |
|                      | VINAY KUAMR              | Male        | 11/12/1989    | 09/12/2013         | 💽 m.   |
|                      | VINAY KUAMR              | Male        | 12/12/1990    | 14/04/2004         | S 201  |

5) Joined બટન પર ક્લિક કરવાથી એક નવી window ખુલશે.

| Develoant     Second Second Seco                                                                                                    |                                                                                                    |            |  | Add Teacher                |               |  |
|----------------------------------------------------------------------------------------------------|----------------------------------------------------------------------------------------------------|------------|--|----------------------------|---------------|--|
| Provider of Minister         Solution of Minister         Deter of Analysis         Deter of Analysis           A Marine formation         Marine formation         Marine formation <th>Control of Affections   Control of Affections   Control of Affectio</th> <th>B Detrient</th> <th></th> <th>Please complete te</th> <th>acher profile</th> <th></th> | Control of Affections   Control of Affections   Control of Affectio                                                                                                    | B Detrient |  | Please complete te         | acher profile |  |
| Advance Francisco         Description           O constraits (Reference)         Second Accor           O Type Second         Second Accor           O Type Second         Second Accor           O Type S                                                                                                    | Advance function     Advance function       Constrainty function     Advance function       Private     Advance function       Advance function     Advance function       Advance function     Advance function       Advance function     Advance function       Advance function     Advance function       Advance function     Advance function       Advance function     Advance function       Advance function     Advance function       Vector floor     Advance function                                                                                                    |            |  | Date of Joining to School" | 100           |  |
| Quarters in Partments     Secondaria International     Secondaria International       If The secondaria International     Secondaria International     Secondaria International       If The secondaria International     Secondaria International     Secondaria International       If The secondaria International     Secondaria International     Secondaria International       If The secondaria International     Secondaria International     Secondaria       If The secondaria International     Secondaria International     Secondaria                                                                                                    | Quarterity Technical     Semilerity Manuel     Semilerity Manuel       P Trainel     Semilerity Manuel     Semilerity Manuel       P Trainel     ALECT ALES     Semilerity       P Trainel     ALECT ALES     Semilerity       P Trainel     ALECT ALES     Semilerity       P Trainel     ALECT ALES     Semilerity       P Trainel     ALECT ALES     Semilerity       P Trainel     ALECT ALES     Semilerity       P Trainel     ALECT ALES     Semilerity       P Trainel     ALECT ALES     Semilerity       P Trainel     ALECT ALES     Semilerity       P Trainel     ALECT ALES     Semilerity                                                                                                    |            |  | 04/12/2017                 |               |  |
| A processed features     ALECT ADD     Throught       A processed features     ALECT ADDS     Francis       A character features     ALECT ADDS     Francis       Construction     ALECT ADDS     Francis                                                                                                    | ALEXIA ALEXIAN ALEXIAN |            |  |                            |               |  |
|                                                                                                    |                                                                                                    |            |  |                            |               |  |
|                                                                                                    |                                                                                                    |            |  |                            |               |  |
|                                                                                                    |                                                                                                    |            |  |                            |               |  |
|                                                                                                    |                                                                                                    |            |  |                            |               |  |
|                                                                                                    |                                                                                                    |            |  |                            |               |  |
|                                                                                                    |                                                                                                    |            |  |                            |               |  |

6) આ window પર, આપ જિલ્લા કક્ષાએથી એન્ટ્રી થયેલ શાળામાં જોડાયા તારીખ જોઇ શકશો.

|  | Add reacher                |               |  |
|--|----------------------------|---------------|--|
|  | Please complete te         | acher profile |  |
|  | Date of Juining to School" |               |  |
|  | 04/12/2017                 |               |  |
|  |                            |               |  |
|  |                            |               |  |
|  |                            |               |  |
|  |                            |               |  |
|  |                            |               |  |
|  |                            |               |  |
|  |                            |               |  |

7) જરૂર જણાય તો શાળામાં જોડાયા તારીખ બદલવી અને Save પર ક્લિક કરવું.

| Desidential     and a construction       Providential     Balance service line of construction       Advance service line of construction     Balance service line of construction       Advance service line of construction     Balance service line of construction       Advance service line of co                                                                                                    |            |  |                            |               |  |
|----------------------------------------------------------------------------------------------------|------------|--|----------------------------|---------------|--|
| Providency Versionary     Solvers one the large of standards       A standard Versionary     Source large       O constrainty prevention     Source large       A strained Versionary     Source large       A strained Versionary     Source large       A strained Versionary     Source large       A strained Versionary     Source large       A strained Versionary     Source large       A strained Versionary     Source large       Versionary     Source large       Versionary     Source large       Versionary     Source large                                                                                                    | Desidentit |  | Please complete te         | acher profile |  |
| Automotive framework         Automotive framework         Automotive framework           Constraits framework         Particle frame         Bandwork           Argemoni framework         Particle frame         Bandwork           Argemoni framework         Bandwork         Bandwork           Argemoni framework         Bandwork         Bandwork           Argemoni framework         Bandwork         Bandwork           Concop Framework         Bandwork         Bandwork           Marter State         Bandwork         Bandwork           VERIFE STATE         Bandwork         Bandwork                                                                                                    |            |  | Date of Joining to School* |               |  |
| Catalatis Datamin     Second Mana     Second       Y Tababi     Second Mana     Second       Y Tababi     ALECT AND     Transmit       P Catalatis Parament     ALECT AND     Transmit       P Catalatis Parament     ALECT AND     Frankin       P Catalatis Parament     ALECT AND     Frankin       P Catalatis Parament     ALECT AND     Frankin       P Catalatis Parament     Autor     Frankin       V MAR EXISARI     Autor     Mana       V MAR EXISARI     Mana                                                                                                    |            |  | 04/12/2017                 |               |  |
| Alexand Halanay<br>Alexand Halanay<br>Alexand Yananad<br>Alexand Yananad<br>Alexand Yanand<br>Alexand Yananad<br>Alexand Yanand<br>Alexand Yanand<br>Al |            |  |                            |               |  |
|                                                                                                    |            |  |                            |               |  |
|                                                                                                    |            |  |                            |               |  |
|                                                                                                    |            |  |                            |               |  |
|                                                                                                    |            |  |                            |               |  |
|                                                                                                    |            |  |                            |               |  |
|                                                                                                    |            |  |                            |               |  |
|                                                                                                    |            |  | Join                       |               |  |

| Are you sure you | want to continue? |  |
|------------------|-------------------|--|
|                  |                   |  |
| Yes              | No.               |  |
|                  |                   |  |
|                  |                   |  |
|                  |                   |  |
|                  |                   |  |
|                  |                   |  |

આમ કરવાથી હવે શિક્ષક આપની
 શિક્ષક યાદીમાં સામેલ થઇ જશે.

| Dashboard            | HOME > MANAGE TEACHER    |             |                |                       |              |
|----------------------|--------------------------|-------------|----------------|-----------------------|--------------|
| 🛱 Teacher Attendance | Below are the list of te | sachers.    |                |                       |              |
| 9, Manage Teachers   | Salarih hara             |             |                |                       |              |
| Quarterly Indicator  | Marilla Maria            | Contra I    | Transfer March | and the second second |              |
| 🖓 Tickets            | Teacher Hame             | Gebber      | Date of Birth  | Teacher Login         | Action       |
| Approval History     | ALEKH JAIN               | Transgender | 03/12/1952     | 04/12/2017            | S            |
| Change Password      | LUCY JAMES               | Female      | 02/12/1987     | Joined                | 🛛 m          |
| → Logout             | BAVI KUAMB               | Male        | 17/12/1975     | James                 | <b>R</b> 101 |
|                      | VINAY KUAMR              | Male        | 11/12/1989     | 09/12/2013            | <b>2</b> m   |
|                      | VINAY KUAMR              | Male        | 12/12/1990     | 14/04/2004            | S 201        |

#### 2.3 શિક્ષક માહિતીને બદલવી

શિક્ષકની વિગતોમાં ફેરફાર થાય તે પરિસ્થિતિમાં, આપ શાળાકોષ સીસ્ટમમાં અદ્યતન માહિતીની ઉપલબ્ધતા સુનિશ્ચિત કરવા માટે શિક્ષકની વિગતો બદલી શકો છો.

ShaalaKosh

HOME > MANAGE TEACHER

List of teachers at this school

આ વિભાગમાં શિક્ષકની વિગતો અપડેટ કરવા માટેના પગલાં દર્શાવવામાં આવ્યાં છે.

1) ડાબી બાજુના Menu Manage Teacher પર જવું.

 આમ કરવાથી આપ શાળાના શિક્ષકોની યાદી જોઇ શકશો.

| Indu Bharti<br>Varun Ahuja<br>Naveen Sen<br>Vikash Chauhan<br>Saichand Das                                                                                     | Female<br>Male<br>Male<br>Male                                                      | +91 9987978657<br>+91 9987978657<br>+91 9987978657                                                                                                    | View Detail<br>View Detail<br>View Detail                                                             | Edit Fingerprint<br>Add Fingerprint                                                                         |
|----------------------------------------------------------------------------------------------------|-------------------------------------------------------------------------------------|----------------------------------------------------------------------------------------------------|----------------------------------------------------------------------------------------------------|----------------------------------------------------------------------------------------------------|
| Varun Ahuja<br>Naveen Sen<br>Vikash Chauhan<br>Saichand Das                                                                                                    | Male<br>Male<br>Male                                                                | +91 9987978657<br>+91 9987978657                                                                                                    | View Detail                                                                                           | Add Fingerprint                                                                                             |
| Naveen Sen<br>Vikash Chauhan<br>Saichand Das                                                                                                    | Male<br>Male                                                                        | +91 9987978657                                                                                                    | View Detail                                                                                           |                                                                                                    |
| Viikash Chauhan<br>Saichand Das                                                                                                    | Male                                                                                |                                                                                                    |                                                                                                    | Add Fingerprint                                                                                             |
| Saichand Das                                                                                                    |                                                                                     | +91 9987978657                                                                                                    | View Detail                                                                                           | Add Fingerprint                                                                                             |
|                                                                                                    | Male                                                                                | +91 9987978657                                                                                                    | View Detail                                                                                           | Add Fingerprint                                                                                             |
|                                                                                                    |                                                                                     |                                                                                                    |                                                                                                    |                                                                                                    |
|                                                                                                    |                                                                                     |                                                                                                    |                                                                                                    |                                                                                                    |
|                                                                                                    |                                                                                     |                                                                                                    |                                                                                                    |                                                                                                    |
|                                                                                                    |                                                                                     |                                                                                                    |                                                                                                    |                                                                                                    |
|                                                                                                    |                                                                                     |                                                                                                    |                                                                                                    |                                                                                                    |
| HOME > MANAGE TEACHE                                                                                                    | ER                                                                                  |                                                                                                    |                                                                                                    |                                                                                                    |
| HOME > MANAGE TEACHE                                                                                                    | nis school                                                                          |                                                                                                    |                                                                                                    | , Add Teacher                                                                                               |
| HOME > MANAGE TEACHE                                                                                                    | nis school<br>Gender                                                                | Phone Number                                                                                                    | å                                                                                                    | , Add Teacher                                                                                               |
| HOME > MANAGE TEACHE                                                                                                    | nis school<br>Gender<br>Male                                                        | Phone Number<br>+91 9987978657                                                                                                    | 2.<br>View Detail                                                                                     | Add Teacher                                                                                                 |
| HOME > MANAGE TEACHE<br>List of teachers at th<br>Teacher Name<br>Arvind Coswami<br>Indu Bharti                                                                | nis school<br>Gender<br>Male<br>Female                                              | Phone Number           +91 9987978657           +91 9987978657                                                                                                    | View Detail                                                                                           | Add Teacher                                                                                                 |
| HOME > MANAGE TEACHE<br>List of teachers at th<br>Teacher Name<br>Arvind Geowami<br>Indu Bharti<br>Varun Ahuja                                                 | iis school<br>Gender<br>Male<br>Female<br>Male                                      | Phone Number           +91 9987978657           +91 9987978657           +91 9987978657           +91 9987978657                                                                            | View Detail<br>View Detail<br>View Detail                                                             | Add Teacher<br>Add Fingerprint<br>Edit Fingerprint<br>Add Fingerprint                                       |
| HOME > MANAGE TEACHE<br>List of teachers at th<br>Teacher Name<br>Arvind Goswami<br>Indu Bharti<br>Varun Ahupa<br>Naveen Sen                                   | ER<br>iis school<br>Gender<br>Male<br>Female<br>Male<br>Male                        | Phone Number           +91 9987378657           +91 9987378657           +91 9987378657           +91 9987378657           +91 9987378657           +91 9987378657                          | View Detail<br>View Detail<br>View Detail<br>View Detail                                              | Add Teacher Add Fingerprint Edit Fingerprint Add Fingerprint Add Fingerprint                                |
| HOME > MANAGE TEACHE<br>List of teachers at th<br>Teacher Name<br>Arvind Geowami<br>Indu Bharti<br>Varun Ahupa<br>Naveen Sen<br>Vikish Chunhan                 | ER<br>isschol<br>Cester<br>Male<br>Female<br>Male<br>Male<br>Male                   | Phone Number           +91 9987978657           +91 9987978657           +91 9987978657           +91 9987978657           +91 9987978657           +91 9987978657                          | View Detail<br>View Detail<br>View Detail<br>View Detail<br>View Detail                               | Add Teacher<br>Add Pingerprint<br>Edit Fingerprint<br>Add Pingerprint<br>Add Pingerprint                    |
| HOME > MANAGE TEACHE<br>List of teachers at th<br>Teacher Name<br>Arvind Goswami<br>Indu Bharti<br>Yarun Ahuja<br>Naveen Sen<br>Vikash Chauhan<br>Saichand Das | ER<br>is school<br>Gender<br>Male<br>Female<br>Male<br>Male<br>Male<br>Male<br>Male | Phone Number           +91 0987978657           +91 0987978657           +91 0987978657           +91 0987978657           +91 0987978657           +91 0987978657           +91 0987978657 | View Detail<br>View Detail<br>View Detail<br>View Detail<br>View Detail<br>View Detail<br>View Detail | Add Teacher<br>Add Fingerprint<br>Edit Fingerprint<br>Add Fingerprint<br>Add Fingerprint<br>Add Fingerprint |
| HOME > MANAGE TEACHE<br>List of teachers at th<br>Teacher Name<br>Arvind Georami<br>Indu Bharti<br>Varun Ahuja<br>Naveen Sen<br>Vikish Chauhan<br>Saichand Das | NIS SCHOOL<br>Geoder<br>Male<br>Female<br>Male<br>Male<br>Male<br>Male              | Phone Number           +31 9937373657           +31 9937373657           +31 9937373657           +31 9937373657           +31 9937373657           +31 9937373657           +31 9937373657 | View Detail<br>View Detail<br>View Detail<br>View Detail<br>View Detail                               | Add Teacher<br>Add Fingerprint<br>Edit Fingerprint<br>Add Pingerprint<br>Add Pingerprint<br>Add Pingerprint |
| HOME > MANAGE TEACHE<br>List of teachers at th<br>Teacher Name<br>Arvind Geowami<br>Indu Ebarti<br>Varan Ahuja<br>Naveen Sen<br>Vikash Chauhan<br>Saichand Das | nis school<br>des des des des des des des des des des                               | Phone Number           +91 997979657           +91 997979657           +91 9927978657           +91 9927978657           +91 9927978657           +91 9927978657           +91 9927978657   | View Detail<br>View Detail<br>View Detail<br>View Detail<br>View Detail                               | Add Teacher<br>Add Fisperprint<br>Edit Fisperprint<br>Add Fisperprint<br>Add Fisperprint<br>Add Fisperprint |
|                                                                                                    | ucation                                                                             | scation                                                                                                    | ucation O                                                                                             | Bhartiya Vic<br>uratise Ormanjhi, Ran                                                                       |

Bhartiya Vidya Bhawan

 ઢવે, જે શિક્ષકની માઢિતી બદલવા /
 Edit કરવા માંગતા હોવ તે શિક્ષકને select કરવો.

| ShaalaKosh<br>Bringing Integrated Data to | Education           |             | Б              | Ormanjhi, Rar | ichi, Jharkhand  |
|-------------------------------------------|---------------------|-------------|----------------|---------------|------------------|
| 🚯 Home                                    | HOME > MANAGE TEAC  | HER         |                |               |                  |
| 🛃 Teacher Attendance                      | List of teachers at | this school |                | 2             | , Add Teacher    |
| 💐 Manage Teachers                         | Teacher Name        | Gender      | Phone Number   |               |                  |
| O construction for All and a second       | Arvind Goswami      | Male        | +91 9987978657 | View Detail   | Add Fingerprint  |
| Quarterly indicators                      | Indu Bharti         | Female      | +91 9987978657 | View Detail   | Edit Fingerprint |
| 💎 Tickets                                 | Varun Ahuja         | Male        | +91 9987978657 | View Detail   | Add Fingerprint  |
| Approval History                          | Naveen Sen          | Male        | +91 9987978657 | View Detail   | Add Fingerprint  |
| _                                         | Vikash Chauhan      | Male        | +91 9987978657 | View Detail   | Add Fingerprint  |
| Reports                                   | Saichand Das        | Male        | +91 9987978657 | View Detail   | Add Fingerprint  |
| About                                     |                     |             |                |               |                  |
| 🔎 Change Password                         |                     |             |                |               |                  |

 આથી શિક્ષકની વિગતો સાથે એક popup ખુલશે.

| Edit Teacher                    |                         |
|---------------------------------|-------------------------|
| Please edit the teacher details | Delete                  |
| Teacher Name                    | Type of Teacher         |
| Indu Bharti                     | Teacher 💛               |
| Aadhar Number                   | Nature of Appointment   |
| 4521 6523 9658                  | Regular                 |
| Teacher Code                    | Mobile                  |
| JH0987                          | +91 9985689583          |
| Please Select Gender            | Email                   |
| Female 🗸                        | indu.bharti@npglobal.in |
| Date of Birth                   | Social Category         |
| 20/11/1982                      | SC 🗸                    |
| Edit                            | Cancel                  |

5) Edit બટન પર ક્લિક કરી વિગતો Edit કરવાની એટલે કે બદલવાની રહેશે.

|                                        | Edit Teacher                    |          |                         |        |
|----------------------------------------|---------------------------------|----------|-------------------------|--------|
| B House                                | Please edit the teacher details |          |                         | Delete |
|                                        | Teacher Name                    |          | Type of Teacher         |        |
|                                        | Indu Bharti                     |          | Teacher                 |        |
|                                        | Aadhar Number                   |          | Nature of Appointment   |        |
| <ul> <li>Orandily Indicator</li> </ul> | 4521 6523 9658                  |          | Regular                 | ~      |
|                                        | Teacher Code                    |          | Mobile                  |        |
|                                        | JH0987                          |          | +91 9985689583          |        |
|                                        | Please Select Gender            |          | Email                   |        |
|                                        | Female                          | ×.       | indu.bharti@npglobal.in |        |
|                                        | Date of Birth                   |          | Social Category         |        |
|                                        | 20/11/1982                      | <b>6</b> | SC                      |        |
| Example:                               | Edit                            |          | Cance                   | 1      |

6) વિગતો Edit કર્યા પછી Save કરવા માટે Save બટન પર ક્લિક કરી તમે કરેલા ફેરફારને પુષ્ટિ આપવી.

| Edit Teacher                    |                         |
|---------------------------------|-------------------------|
| Please edit the teacher details | Delete                  |
| Teachet Name                    | Type of Teacher         |
| Indu Bharti                     | Teacher                 |
| Audhar Number                   | Nature of Appointment   |
| 4521 6523 9658                  | Regular 🗸               |
| Teacher Code                    | Mobile                  |
| JH0987                          | +91 9985689583          |
| Please Select Gender            | Email                   |
| Female 🗸                        | indu.bharti@npglobal.in |
| Date of Birth                   | Social Category         |
| 20/11/1982                      | sc                      |
| Caus                            | Cancal                  |

| Teacher pro | ofile has been sa | ved |  |
|-------------|-------------------|-----|--|
|             | OK                |     |  |
|             |                   |     |  |
|             |                   |     |  |
|             |                   |     |  |
|             |                   |     |  |

#### 2.4 હાજરી પુરવી (રોલ કોલ આધારિત)

તમારી શાળાના શિક્ષકોની હાજરી પુરવા માટે રોલ કોલ આધારિત કામગીરી કરવાની રહેશે.

આ વિભાગ એક આપેલ દિવસે હાજરી પુરવા માટેના પગલાં દર્શાવે છેઃ

4) ડાબી બાજુના menuમાં Teacher Attendance Option પર ક્લિક કરી Conduct Attendance પર જવું.

| ShaalaKosh<br>Bringing Integrated Data | to Education              |                     | Bhartiya Vid<br>Ormanjhi, Ran | <b>ya Bhawan</b><br>chi, Jharkhand |
|----------------------------------------|---------------------------|---------------------|-------------------------------|------------------------------------|
| <table-row> Home</table-row>           | HOME > TEACHER ATTENDANCE | » CONDUCT ATTEND    | ANCE                          |                                    |
| 🛃 Teacher Attendance 🗸                 | 🕑 Present 🚯 Absent 🕒 Le   | ave 🧿 Official Duty | y                             | Thu 2 Nov, 2017                    |
| Conduct Attendance                     | Teacher Name              | Gender              | Phone Number                  | Action                             |
| View Attendance                        | Arvind Goswami            | Male                | +91 9987978657                | •                                  |
| Edit Attendance                        | Indu Bharti               | Female              | +91 9987978657                | P                                  |
| Upload Attendance                      | Varun Ahuja               | Male                | +91 9987978657                | P                                  |
| Manage Teachers                        | Naveen Sen                | Male                | +91 9987978657                | •                                  |
| Ouarterly Indicatore                   | Vikash Chauhan            | Male                | +91 9987978657                | P                                  |
| - Tiekete                              | Saichand Das              | Male                | +91 9987978657                | Ð                                  |
| Approval History                       |                           | Save                |                               |                                    |

5) આથી આપની શાળાના શિક્ષકોની યાદી તેમની પુરૂષ/સ્ત્રી કેટેગરી અને મોબાઇલ નંબર સાથે જોઇ શકાશે.

- 6) મૂળભૂત રીતે (By default), તમામ શિક્ષકોની હાજરી લીલા કલરની પૃષ્ઠભુમિમાં P થી હાજર તરીકે માર્ક કરેલી રહેશે.
- 7) શિક્ષકને ગેરહાજર માર્ક કરવા માટે જે તે શિક્ષકના નામની સામેના P પર એક વાર tap કરી લાલ કલરની પૃષ્ઠભુમિમાં A થી બદલવો. આ દર્શાવે છે કે શિક્ષક ગેરહાજર છે.

| ShaalaKosh<br>Bringing Integrated Data to Ex | lucation                       |                | Bhartiya Vic<br>Ormanjhi, Ran | <b>lya Bhawan</b><br>chi, Jharkhand |
|----------------------------------------------|--------------------------------|----------------|-------------------------------|-------------------------------------|
| 🔁 Home                                       | HOME > TEACHER ATTENDANCE > CO | NDUCT ATTENDAN | CE                            |                                     |
| 🥾 Teacher Attendance 🗸                       | 🕑 Present 💧 Absent 🕒 Leave     | Official Duty  |                               | Thu 2 Nov, 2017                     |
| Conduct Attendance                           | Teacher Name                   | Gender         | Phone Number                  | Action                              |
| View Attendance                              | Arvind Goswami                 | Male           | +91 9987978657                | 0                                   |
| Edit Attendance                              | Indu Bharti                    | Female         | +91 9987978657                | 0                                   |
| Upload Attendance                            | Varun Ahuja                    | Male           | +91 9987978657                | P                                   |
| Manage Teachers                              | Naveen Sen                     | Male           | +91 9987978657                | 0                                   |
| Ouartarly Indicatore                         | Vikash Chauhan                 | Male           | +91 9987978657                | P                                   |
|                                              | Saichand Das                   | Male           | +91 9987978657                | P                                   |
| Approval History                             |                                | Save           |                               |                                     |

| ShaalaKosh<br>Bringing Integrated Data to | Education                   |                    | Bhartiya Vid<br>Ormanjhi, Ran | l <b>ya Bhawan</b><br>chi, Jharkhand |
|-------------------------------------------|-----------------------------|--------------------|-------------------------------|--------------------------------------|
| 🚯 Home                                    | HOME > TEACHER ATTENDANCE > | CONDUCT ATTEND     | ANCE                          |                                      |
| 🕹 Teacher Attendance 🗸                    | 🕑 Present 💧 Absent 🕒 Lea    | ve 💿 Official Duty | ,                             | Thu 2 Nov, 2017                      |
| Conduct Attendance                        | Teacher Name                | Gender             | Phone Number                  | Action                               |
| View Attendance                           | Arvind Goswami              | Male               | +91 9987978657                | •                                    |
| Edit Attendance                           | Indu Bharti                 | Female             | +91 9987978657                | 0                                    |
| Upload Attendance                         | Varun Ahuja                 | Male               | +91 9987978657                | P                                    |
| , Manage Teachers                         | Naveen Sen                  | Male               | +91 9987978657                | 0                                    |
| Quarterly Indicators                      | Vikash Chauhan              | Male               | +91 9987978657                | Ð                                    |
| Tickets                                   | Saichand Das                | Male               | +91 9987978657                | •                                    |
| <ul> <li>Approval History</li> </ul>      |                             | Save               |                               |                                      |

| ShaalaKosh<br>Bringing Integrated Data to E | ducation                    |                    | Bhartiya Vid<br>Ormanjhi, Rano | <b>ya Bhawan</b><br>chi, Jharkhand |
|---------------------------------------------|-----------------------------|--------------------|--------------------------------|------------------------------------|
| 🚯 Home                                      | HOME > TEACHER ATTENDANCE > | CONDUCT ATTENDA    | INCE                           |                                    |
| 🕹 Teacher Attendance 🖂                      | 🕑 Present 🙆 Absent 🕛 Lea    | ve 🧿 Official Duty |                                | Thu 2 Nov, 2017                    |
| Conduct Attendance                          | Teacher Name                | Gender             | Phone Number                   | Action                             |
| View Attendance                             | Arvind Goswami              | Male               | +91 9987978657                 | 0                                  |
| Edit Attendance                             | Indu Bharti                 | Female             | +91 9987978657                 | •                                  |
| Upload Attendance                           | Varun Ahuja                 | Male               | +91 9987978657                 | P                                  |
| 🖁 Manage Teachers                           | Naveen Sen                  | Male               | +91 9987978657                 | 0                                  |
| Quarterly Indicators                        | Vikash Chauhan              | Male               | +91 9987978657                 | P                                  |
| Tickets                                     | Saichand Das                | Male               | +91 9987978657                 | P                                  |
| Approval History                            |                             | Save               |                                |                                    |

8) રજા પર હોય તેવા શિક્ષકના નામની સામેના P પર બે વાર tap કરી વાદળી કલરની પૃષ્ઠભુમિમાં L થી બદલવો. આ દર્શાવે છે કે શિક્ષક રજા પર છે.

| ShaalaKosh<br>Bringing Integrated Data to | Bhartiya Vidya Bhawa<br>Ormanjhi, Ranchi, Jharkha |                     |                |                |
|-------------------------------------------|---------------------------------------------------|---------------------|----------------|----------------|
| 🍄 Home                                    | HOME > TEACHER ATTENDANCE                         | CONDUCT ATTEND      | ANCE           |                |
| 🛃 Teacher Attendance 🗸                    | 🕑 Present 🔕 Absent 🕒 Le                           | ave 🧿 Official Duty | ,              | Thu 2 Nov, 201 |
| Conduct Attendance                        | Teacher Name                                      | Gender              | Phone Number   | Action         |
| View Attendance                           | Arvind Goswami                                    | Male                | +91 9987978657 | •              |
| Edit Attendance                           | Indu Bharti                                       | Female              | +91 9987978657 | 0              |
| Upload Attendance                         | Varun Ahuja                                       | Male                | +91 9987978657 | P              |
| Manage Teachers                           | Naveen Sen                                        | Male                | +91 9987978657 | 0              |
|                                           | Vikash Chauhan                                    | Male                | +91 9987978657 | Ð              |
| Cualtery indicators Tickets               | Saichand Das                                      | Male                | +91 9987978657 | P              |
| Approval History                          |                                                   | Save                |                |                |

- 9) સત્તાવાર ફરજ પર કે કચેરી કામકાજથી બહાર હોય તેવા શિક્ષકના નામની સામેના P પર ત્રણ વાર tap કરી કેસરી કલરની પૃષ્ઠભુમિમાં O થી બદલવો. આ દર્શાવે છે કે શિક્ષક સત્તાવાર ફરજ પર છે.
- 10) આ પ્રમાણે હાજરી માર્ક કર્યા પછી Save બટન પર tap કરી હાજરીની વિગતોને પુષ્ટિ આપવી.

| ShaalaKosh<br>Bringing Integrated Data to | ShaalaKosh<br>Bringing Integrated Data to Education |               |                | <b>ya Bhawar</b><br>chi, Jharkhano |
|-------------------------------------------|-----------------------------------------------------|---------------|----------------|------------------------------------|
| 🚯 Home                                    | HOME > TEACHER ATTENDANCE > C                       | ONDUCT ATTEND | ANCE           |                                    |
| $\clubsuit$ Teacher Attendance $\sim$     | 🕐 Present 🔥 Absent 🕒 Leave                          | Official Dut  | у              | Thu 2 Nov, 2017                    |
| Conduct Attendance                        | Teacher Name                                        | Gender        | Phone Number   | Action                             |
| View Attendance                           | Arvind Goswami                                      | Male          | +91 9987978657 | •                                  |
| Edit Attendance                           | Indu Bharti                                         | Female        | +91 9987978657 | •                                  |
| Upload Attendance                         | Varun Ahuja                                         | Male          | +91 9987978657 | P                                  |
| . Manage Teachers                         | Naveen Sen                                          | Male          | +91 9987978657 | 0                                  |
|                                           | Vikash Chauhan                                      | Male          | +91 9987978657 | P                                  |
| Tickets                                   | Saichand Das                                        | Male          | +91 9987978657 | ٥                                  |
| <ul> <li>Approval History</li> </ul>      |                                                     | Save          |                |                                    |

| ShaalaKosh<br>Bringing Integrated Data to                                                                                                    | Education                           |                                                                   | Bhartiya Vid<br>Ormanjhi, Ran                    | ya Bhaw<br>chi, Jharkha                                            |
|----------------------------------------------------------------------------------------------------|-------------------------------------|-------------------------------------------------------------------|--------------------------------------------------|--------------------------------------------------------------------|
| Home                                                                                                    | HOME > TEACHER ATTENDANC            | E > CONDUCT ATTEND/                                               | ANCE                                             |                                                                    |
|                                                                                                    | 🕑 Present 🔥 Absent 💶                | Leave 🧿 Official Duty                                             | y .                                              | Thu 2 Nov, 2                                                       |
| Conduct Attendance                                                                                                    | Teacher Name                        | Gender                                                            | Phone Number                                     | Action                                                             |
| View Attendance                                                                                                    | Arvind Goswami                      | Male                                                              | +91 9987978657                                   | 0                                                                  |
| Edit Attendance                                                                                                    | Indu Bharti                         | Female                                                            | +91 9987978657                                   | ۸                                                                  |
| Upload Attendance                                                                                                    | Varun Ahuja                         | Male                                                              | +91 9987978657                                   | P                                                                  |
| Manage Teachers                                                                                                    | Naveen Sen                          | Male                                                              | +91 9987978657                                   | C                                                                  |
| Quarterly Indicators                                                                                                    | Vikash Chauhan                      | Male                                                              | +91 9987978657                                   | P                                                                  |
|                                                                                                    | Saichand Das                        | Male                                                              | +91 9987978657                                   | 0                                                                  |
| Tickets                                                                                                    |                                     |                                                                   |                                                  | -                                                                  |
| Tickets<br>Approval History                                                                                                    |                                     | Save                                                              | Bhartiya Vid                                     | va Bhaw                                                            |
| Tickets Approval History ShaalaKonh Hamn                                                                                                    | Promos<br>Rober = teacher attendant | Save                                                              | Bhartiya Vid<br>Omuuyh, Raa                      | ya Bhaw<br>chi, sharkh                                             |
| Tickets Approval History ShnallaKosh Leone tempetatikan Himm Tuecher An                                                                                                    | Tomman<br>MGME + TEACHEN ATTENDANC  | Save                                                              | Bhartiya Vid<br>Ormaniju, Pan<br>Queli           | ya Bhaw<br>chi shadha<br>Tha shoe t                                |
| Tickets Approval History Shanlaktonh Shanlaktonh Shanlaktonh Shanlaktonh Ulex Atlan                                                                                                    | Please confirm the for to           | Save<br>Excention America<br>his attendanc<br>day                 | Bhartiya Vid<br>Ormandu Pan<br>Loca<br>Loca<br>E | ya Bhaw<br>the the the the the the the the the the                 |
| Tickets Approval History ShaalaKonh ShaalaKonh Theoder An Confluct An View Attent Edit Amerid                                                                                                    | Please confirm the for to           | Save<br>Localities activities<br>his attendance<br>day            | Bharriya Vid<br>Ormanda Pan<br>Mart<br>e         | ya Bhaw<br>chu churchu<br>Autor<br>O<br>O                          |
| Treets ShaalaKooli a ShaalaKooli a ShaalaKoo | Please confirm the for to Yes       | Save<br>Save<br>his attendanc<br>day<br>Cancel                    | Bharriya Vid<br>Ormandu Ran<br>Lanz<br>e         | That I lose 1                                                      |
| Tickets Approval History Shaalalkool Shaalalkool Shaalalkool Shaalalkool Shaalalkool Shaalakool Shaalakool Shaalakool Shaalakool Shaalakool Shaalakool Shaalakool Shaalakool Shaalakool                                                                                                    | Please confirm to<br>Yes            | Save<br>Save<br>his attendanc<br>day<br>Cancel                    | Bhartiya Vid<br>Ormanita Ran<br>Lant<br>e        | ya Bhaw<br>chi, Jhadha<br>Thi thesi t<br>Autor<br>O<br>O<br>O<br>O |
| Tickets Approval History  ShaalaKoot ShaalaKoot ShaalaK | Please confirm th<br>for to<br>Yes  | Save<br>Ea composition Arrestor<br>his attendanc<br>day<br>Cancel | Bhartiya Vid<br>Ormanth Ran<br>Unit<br>B         | The 2 loss 2<br>Addition                                           |

## 2.5 शिक्षडनी हाજरी लोवी

આપના હૃદવિસ્તારના શિક્ષકોની હાજરી જોવા માટે આ પગલાંઓને અનુસરો.

1) ડાબી બાજુના Teachers Attendance Menu પર જવું.

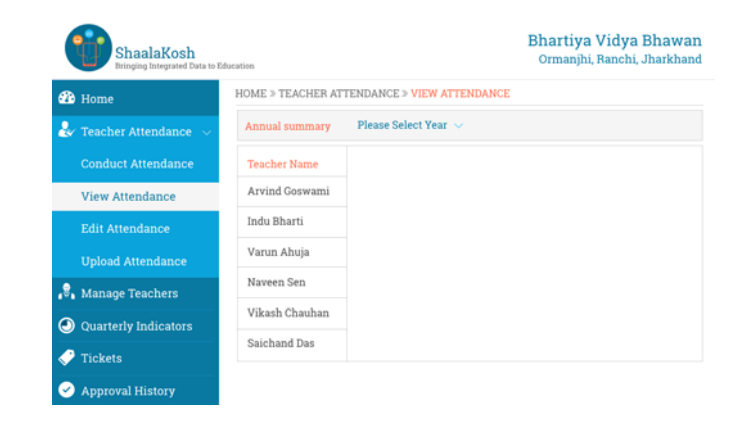

 ٤) હવે, આપેલ ડ્રોપડાઉનમાંથી શાળા પસંદ કરવી.

| B Home               | HOME > TEACHER AT | TENDANCE  | > VIEW A | TTENDAN | CE  |     |      |            |
|----------------------|-------------------|-----------|----------|---------|-----|-----|------|------------|
|                      | Annual summary    | 2016 - 20 | 017 ~    |         |     | 201 | 11 1 | <b>i</b> 0 |
| Conduct Attendance   | Teacher Name      | < Dec     | 2017 >   |         |     |     | 02 🚺 | 0          |
| View Attendance      | Arvind Goswami    | Sun       | Mon      | Tue     | Wed | Thu | Fri  | Sat        |
| Edit Attendance      | Indu Bharti       | 25        | 20       | 27      | 23  | 29  | 30   | 1 Dec      |
| Unload Attendance    | Varun Ahuja       | 2         | 0        | 0       | 0   | 6   | 7    | 8          |
| Managa Tanahara      | Naveen Sen        | 16        | 10       | 18      | 12  | 20  | 21   | 22         |
| manage reachers      | Vikash Chauhan    |           | 24       | 25      | 26  | 27  | 28   | 29         |
| Quarterly Indicators | Saichand Das      | 30        | 31       | 1.Jan   |     |     | 4    |            |

૪ે શિક્ષકની હાજરી જોવા ઇચ્છતા હોવ
 તે શિક્ષકને ડ્રોપડાઉનમાંથી પસંદ કરવા.

| 4) | આપ જે તે શિક્ષકની હાજરી કેલેન્ડર |
|----|----------------------------------|
|    | સ્વરૂપે જોઇ શકશો.                |

| B Home                                                                                                    | HOME > TEACHER AT                                                                                                  | TENDANCE                                                                                                    | > VIEW A                                 | TTENDAN                | E                      |                                       |                                                |                              |
|----------------------------------------------------------------------------------------------------|----------------------------------------------------------------------------------------------------|----------------------------------------------------------------------------------------------------|------------------------------------------|------------------------|------------------------|---------------------------------------|------------------------------------------------|------------------------------|
| 🖌 Teacher Attendance 🗸                                                                                                    | Annual summary                                                                                                    | 2016 - 20                                                                                                    | 17 ~                                     |                        |                        | 201                                   | 11 1                                           | 4 0                          |
| Conduct Attendance                                                                                                    | Teacher Name                                                                                                    | < Dec                                                                                                    | 2017 >                                   |                        |                        |                                       | 02 🚺                                           | 0                            |
| View Attendance                                                                                                    | Arvind Goswami                                                                                                    | Sun                                                                                                    | Mon                                      | Tue                    | Wed                    | Thu                                   | Fri                                            | Sat                          |
| Edit Attendance                                                                                                    | Indu Bharti                                                                                                    | 25                                                                                                    | 25                                       | 27                     | 28                     | 29                                    | 30                                             | 1 Dec                        |
| Unload Attendance                                                                                                    | Varun Ahuja                                                                                                    | 2                                                                                                    | 0                                        | 0                      | 0                      | 6                                     | 7                                              |                              |
|                                                                                                    | Naveen Sen                                                                                                    |                                                                                                    | 10                                       | 10                     | 12                     | 13                                    | 14                                             | 22                           |
| Manage Teachers                                                                                                    | Vikash Chauhan                                                                                                    |                                                                                                    | 24                                       | 25                     | 25                     | 27                                    | 28                                             | 29                           |
| Quarterly Indicators                                                                                                    |                                                                                                    |                                                                                                    | 31                                       | i Jan                  |                        |                                       | 4                                              |                              |
|                                                                                                    | Saichand Das                                                                                                    |                                                                                                    |                                          |                        |                        |                                       |                                                |                              |
| <ul><li>Tickets</li><li>Approval History</li></ul>                                                                                                    | Saichand Das Present                                                                                               | Absent                                                                                                    | Leave                                    | off                    | icial Duty             |                                       |                                                |                              |
| <ul> <li>Tickets</li> <li>Approval History</li> <li>ShaalaKosh<br/>bringing bingrand data to</li> <li>Home</li> </ul>                                                                | Saichand Das Present Education HOME > TEACHER AT                                                                   | Absent                                                                                                    | Leave                                    | TTENDANC               | icial Duty<br>Bh<br>Or | artiya<br>manjhi,                     | Vidya<br>Ranchi,                               | Bhay                         |
| <ul> <li>Tickets</li> <li>Approval History</li> <li>ShaalaKosh<br/>Bringing Integrated Data to</li> <li>Home</li> <li>Y Teacher Attendance</li> </ul>                                | Saichand Das Present Education HOME > TEACHER AT Annual summary                                                    | Absent TENDANCE                                                                                                    | Leave                                    | Off                    | Bh<br>Or<br>E          | artiya<br>manjhi,<br>201              | Vidya<br>Ranchi, .<br>11                       | Bhav<br>Jharkl               |
| <ul> <li>Tickets</li> <li>Approval History</li> <li>ShaalaKosh<br/>bitoging (Integrated Data to<br/>b)</li> <li>Home</li> <li>Teacher Attendance ~<br/>Conduct Attendance</li> </ul> | Saichand Das  Present  Education  HOME > TEACHER AT  Annual summary  Teacher Name                                  | Absent Absent Ab | Leave > VIEW A 17 ~ 2017 >               | Cff                    | Bh<br>Or<br>E          | artiya<br>manjhi,<br>201              | Vidya<br>Ranchi, I                             | Bhav<br>Jhark                |
| Tickets<br>Approval History<br>ShaalaKosh<br>Home<br>Teacher Attendance<br>Conduct Attendance                                                                                        | Saichand Das Saichand Das Present Foresent HOME > TEACHER AT Annual summary Teacher Name Arvind Goswami            | Absent Absent Ab | Leave<br>VIEW A<br>17 ~<br>2017 ><br>Mon | TTENDAMO<br>TTENDAMO   | Bh<br>Oi<br>E<br>Wed   | artiya<br>manjhi,<br>201<br>The       | Vidya<br>Ranchi,<br>11 1<br>02 1<br>Fri        | Bhay<br>Jhark                |
| Tickets<br>Approval History<br>ShaalaKosh<br>Bingrop Integrated Euto to<br>Home<br>Conduct Attendance<br>View Attendance                                                             | Saichand Das Saichand Das Present Present HOME > TEACHER AT Annual summary Teacher Name Arvind Goswami Indu Bharti | Absent  TENDANCE 2016 - 20 C Dec Sun 25                                                                                                    | Leave VIEW A                             | TTENDAMC<br>Tree<br>27 | Bh<br>Or<br>E<br>Wed   | artiya<br>manjhi,<br>201<br>The<br>29 | Vidya<br>Ranchi,<br>11 14<br>02 1<br>Pri<br>30 | Bhay<br>Jhark<br>4<br>0<br>0 |

Naveen Sen

Vikash Chauhan

Saichand Das

🖁 Manage Teachers

Quarterly Indicators

Tickets

 ૪ે તે શિક્ષકની અન્ય મહિનાની હાજરી જોવા માટે આપ કેલેન્ડરમાં મહિનો બદલી શકો છો.

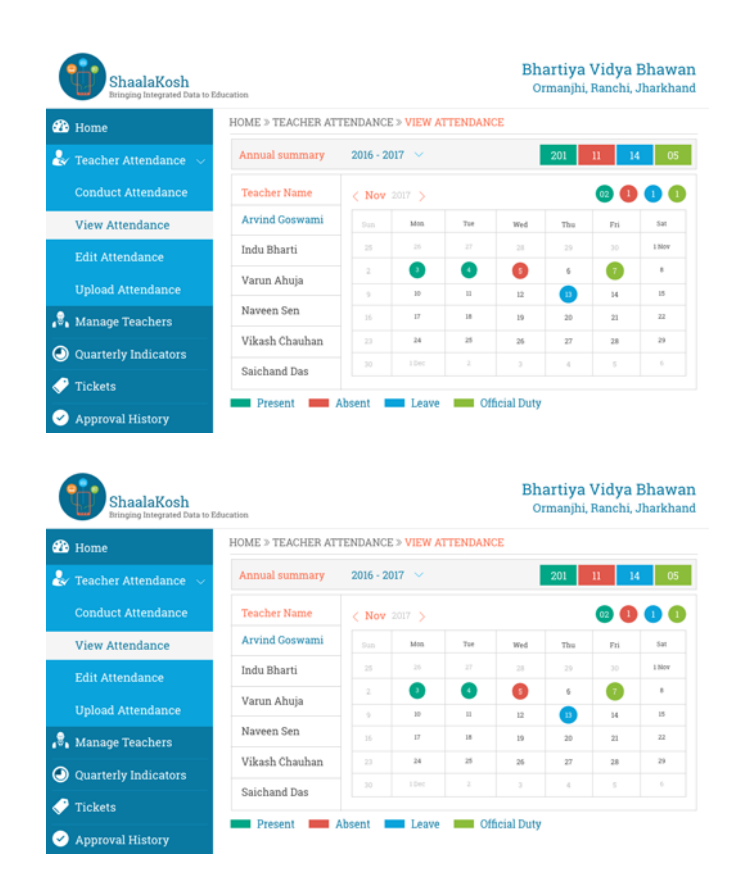

#### 2.6 માર્ક કરેલ હાજરીને Edit કરવી / બદલવી

જો કોઇ ચોક્કસ દિવસે આપ શાળાના શિક્ષકોની હાજરી માર્ક ન કરી શક્યા હોવ તો તેવી હાજરી માર્ક કરવા માટે આ વિશેષતાનો ઉપયોગ કરવો.

પાછલી તારીખોની હાજરી edit કરવા માટે આ વિભાગમાં દર્શાવેલ પગલાંઓ અનુસરવાના રહેશે.

1) ડાબી બાજુના menu પર Teacher Attendance ને Select કરી Edit Attendance ના sub menu પર જવું.

 આથી આપ છેલ્લા સાત દિવસોમાંથી જે દિવસોમાં કોઇ હાજરી પુરાયેલ નથી તે દિવસો જોઇ શકશો.

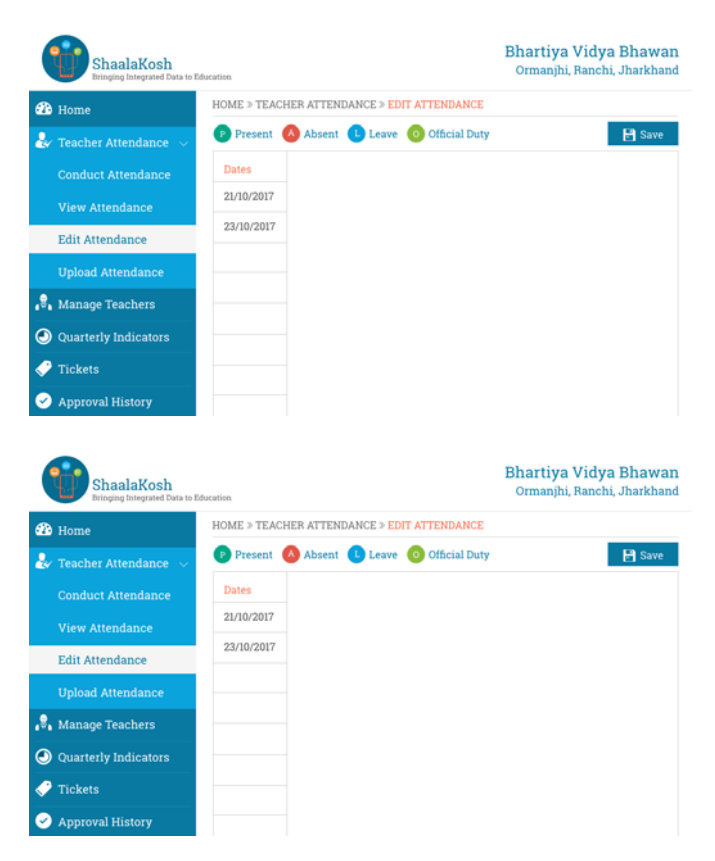

3) યાદીમાંથી તારીખ પસંદ કરો.

| ShaalaKosh<br>Bringing Integrated Data to | Education    |                             | Bhartiya<br>Ormanjh | a Vidya Bhawa<br>i, Ranchi, Jharkhar |
|-------------------------------------------|--------------|-----------------------------|---------------------|--------------------------------------|
| 🍄 Home                                    | HOME > TEACH | ER ATTENDANCE > EDIT ATTEND | ANCE                |                                      |
| 🛃 Teacher Attendance 🗸                    | P Present 🥻  | Absent 🕒 Leave 💿 Officia    | al Duty             | 🖶 Save                               |
| Conduct Attendance                        | Dates        | Teacher Name                | Gender              | Action                               |
| View Attendance                           | 21/10/2017   | Arvind Goswami              | Male                | P                                    |
| Edit Attendance                           | 23/10/2017   | Indu Bharti                 | Female              | P                                    |
| Upload Attendance                         |              | Varun Ahuja                 | Male                | P                                    |
| 🖁 Manage Teachers                         |              | Naveen Sen                  | Male                | P                                    |
| Quarterly Indicators                      |              | Vikash Chauhan              | Male                | 0                                    |
| 🎐 Tickets                                 |              | Saichand Das                | Male                | 0                                    |
| Approval History                          |              |                             |                     |                                      |

4) આથી આપની શાળાના શિક્ષકોની યાદી તેમની પુરૂષ/સ્ત્રી કેટેગરી અને મોબાઇલ નંબર સાથે જોઇ શકાશે.

5) મૂળભૂત રીતે (By default), તમામ

શિક્ષકોની હાજરી લીલા કલરની

પૃષ્ઠભુમિમાં P થી હાજર તરીકે માર્ક

કરેલી રહેશે.

| ShaalaKosh<br>Bringing Integrated Data to | ShaalaKosh<br>Bringing Integrated Data to Education |                            |           | i, Ranchi, Jharkhan |
|-------------------------------------------|-----------------------------------------------------|----------------------------|-----------|---------------------|
| 🚯 Home                                    | HOME > TEACH                                        | ER ATTENDANCE > EDIT ATTEN | DANCE     |                     |
| 🕹 Teacher Attendance 🗸                    | 🕑 Present 🧕                                         | Absent 🕒 Leave 🧿 Offic     | rial Duty | 🔡 Save              |
| Conduct Attendance                        | Dates                                               | Teacher Name               | Gender    | Action              |
| View Attendance                           | 21/10/2017                                          | Arvind Goswami             | Male      | P                   |
| Edit Attendance                           | 23/10/2017                                          | Indu Bharti                | Female    | 0                   |
| Upload Attendance                         |                                                     | Varun Ahuja                | Male      | Р                   |
| 🖁 Manage Teachers                         |                                                     | Naveen Sen                 | Male      | P                   |
| Quarterly Indicators                      |                                                     | Vikash Chauhan             | Male      | 0                   |
| Tickets                                   |                                                     | Saichand Das               | Male      | 0                   |
| <ul> <li>Approval History</li> </ul>      |                                                     |                            |           |                     |

ine Video Dhee

| ShaalaKosh Ormanj |                            |                                                                                                    | hi, Ranchi, Jharkha                                                                                                    |  |
|-------------------|----------------------------|----------------------------------------------------------------------------------------------------|----------------------------------------------------------------------------------------------------|--|
| HOME » TEACH      | ER ATTENDANCE > EDIT ATTEN | DANCE                                                                                                    |                                                                                                    |  |
| 🕑 Present 🏼 🦉     | Absent 🕒 Leave 🧿 Offi      | cial Duty                                                                                                    | 📄 🛃 Sav                                                                                                    |  |
| Dates             | Teacher Name               | Gender                                                                                                    | Action                                                                                                    |  |
| 21/10/2017        | Arvind Goswami             | Male                                                                                                    | P                                                                                                    |  |
| 23/10/2017        | Indu Bharti                | Female                                                                                                    | •                                                                                                    |  |
|                   | Varun Ahuja                | Male                                                                                                    | •                                                                                                    |  |
|                   | Naveen Sen                 | Male                                                                                                    | •                                                                                                    |  |
|                   | Vikash Chauhan             | Male                                                                                                    | 0                                                                                                    |  |
|                   | Saichand Das               | Male                                                                                                    | •                                                                                                    |  |
|                   | Education                  | Education  HOME > TEACHER ATTENDANCE > EDIT ATTEN  Present Absent Leave Co Offs  Dates 21/10/2017 23/10/2017 Indu Bharti Varun Ahuja Naveen Sen Vikash Chauhan Saichand Das | Ormanjh       Determine       OPresent © Absent © Leave © Official Duty       Dates     Teacher Name     Gender       21/0/2017     Arvind Goswami     Male       1ndu Bharti     Female       Varun Ahuja     Male       Naveen Sen     Male       Vikash Chauhan     Male       Saichand Das     Male |  |

6) શિક્ષકને ગેરહાજર માર્ક કરવા માટે જે તે શિક્ષકના નામની સામેના P પર એક વાર tap કરી લાલ કલરની પૃષ્ઠભુમિમાં A થી બદલવો. આ દર્શાવે છે કે શિક્ષક ગેરહાજર છે.

| ShaalaKosh<br>Bringing Integrated Data to | Education    |                             | Ormanjh | i, Ranchi, Jharkh |
|-------------------------------------------|--------------|-----------------------------|---------|-------------------|
| 🚯 Home                                    | HOME > TEACH | ER ATTENDANCE > EDIT ATTEND | ANCE    |                   |
| 😓 Teacher Attendance 🖂                    | P Present 🤞  | Absent 🕛 Leave 🧿 Officia    | al Duty | 🔡 Save            |
| Conduct Attendance                        | Dates        | Teacher Name                | Gender  | Action            |
| View Attendance                           | 21/10/2017   | Arvind Goswami              | Male    | 0                 |
| Edit Attendance                           | 23/10/2017   | Indu Bharti                 | Female  | P                 |
| Upload Attendance                         |              | Varun Ahuja                 | Male    | P                 |
| Manage Teachers                           |              | Naveen Sen                  | Male    | P                 |
| Quarterly Indicators                      |              | Vikash Chauhan              | Male    | P                 |
| 7 Tickets                                 |              | Saichand Das                | Male    | P                 |
| Approval History                          |              |                             |         |                   |

7) રજા પર હોય તેવા શિક્ષકના નામની સામેના P પર બે વાર tap કરી વાદળી કલરની પૃષ્ઠભુમિમાં L થી બદલવો. આ દર્શાવે છે કે શિક્ષક રજા પર છે.

| ShaalaKosh<br>Bringing Integrated Data to | Education    |                            | Ormanjh  | i, Ranchi, Jharkha |
|-------------------------------------------|--------------|----------------------------|----------|--------------------|
| 🖪 Home                                    | HOME > TEACH | ER ATTENDANCE > EDIT ATTEN | DANCE    |                    |
| 🗸 Teacher Attendance 🗸                    | 🕑 Present 🧧  | Absent 🕒 Leave 🧿 Offic     | ial Duty | 🛛 🔡 Save           |
| Conduct Attendance                        | Dates        | Teacher Name               | Gender   | Action             |
| View Attendance                           | 21/10/2017   | Arvind Goswami             | Male     | P                  |
| Edit Attendance                           | 23/10/2017   | Indu Bharti                | Female   | L                  |
| Upload Attendance                         |              | Varun Ahuja                | Male     | P                  |
| Manage Teachers                           |              | Naveen Sen                 | Male     | P                  |
| Quarterly Indicators                      |              | Vikash Chauhan             | Male     | P                  |
| Tickets                                   |              | Saichand Das               | Male     | •                  |
| Approval History                          |              |                            |          |                    |

- 8) રજા પર હોય તેવા શિક્ષકના નામની સામેના P પર બે વાર tap કરી વાદળી કલરની પૃષ્ઠભુમિમાં L થી બદલવો. આ દર્શાવે છે કે શિક્ષક રજા પર છે.
- 9) આ પ્રમાણે હાજરી માર્ક કર્યા પછી Save બટન પર tap કરી હાજરીની વિગતોને પુષ્ટિ આપવી.

| 2 Home                 | HOME > TEACH | ER ATTENDANCE > EDIT ATTENDAN | ICE    |        |
|------------------------|--------------|-------------------------------|--------|--------|
| 😪 Teacher Attendance 🕓 | P Present 🧧  | 🕽 Absent 🕕 Leave 👩 Official I | Duty   | 🔡 Sav  |
| Conduct Attendance     | Dates        | Teacher Name                  | Gender | Action |
|                        | 21/10/2017   | Arvind Goswami                | Male   | P      |
| Edit Attendance        | 23/10/2017   | Indu Bharti                   | Female | 0      |
| Upload Attendance      |              | Varun Ahuja                   | Male   | 0      |
| 🖁 Manage Teachers      |              | Naveen Sen                    | Male   | •      |
| Quarterly Indicators   |              | Vikash Chauhan                | Male   | Ø      |
| Tickete                |              | Saichand Das                  | Male   | •      |

| ShaalaKosh<br>Bringing Integrated Data to                                                                                                    | Education                         |                                                                                              | Bhartiya<br>Ormanjhi                             | i Vidya Bhav<br>i, Ranchi, Jhark |
|----------------------------------------------------------------------------------------------------|-----------------------------------|----------------------------------------------------------------------------------------------|--------------------------------------------------|----------------------------------|
| Home                                                                                                    | HOME > TEACHE                     | R ATTENDANCE > EDIT ATTENI                                                                   | ANCE                                             |                                  |
|                                                                                                    | 🕑 Present 💧                       | Absent 🕒 Leave 💿 Offic                                                                       | ial Duty                                         | 🔡 Sa                             |
| Conduct Attendance<br>View Attendance<br>Edit Attendance<br>Upload Attendance<br>Manage Teachers<br>Ouarterly Indicators                                                                                                    | Dates<br>21/10/2017<br>23/10/2017 | Teacher Name<br>Arvind Goswami<br>Indu Bharti<br>Varun Ahuja<br>Naveen Sen<br>Vikash Chauhan | Gender<br>Male<br>Female<br>Male<br>Male<br>Male | Action Action                    |
|                                                                                                    |                                   | Saichand Das                                                                                 | Male                                             | •                                |
| Tickets<br>Approval History                                                                                                    |                                   |                                                                                              |                                                  |                                  |
| Tickets     Approval History     ShaalaKooh     ShaalaKooh     ShaalaKooh                                                                                                    |                                   | N ATTEROANCE * EDIF #171300                                                                  |                                                  | e Vidya Bhay<br>Panchi, Jhade    |
| Tickets Approval History ShaalaKooli ShaalaKooli Shaa | Do you war                        | nt to send this atte<br>for approval?                                                        | Bhartiya<br>Omanda<br>mdance                     | Vidya Bhat<br>Panch, Jhada       |
| Tickets Approval History ShaalaKoch Steener An Coopduct An View, Atlanc Edui Arrent Opcont An                                                                                                    | Do you war                        | nt to send this atte<br>for approval?                                                        | Bhartiya<br>Ormada<br>adance                     | Vidya Bhar<br>Panchi, Jhark      |
| Tickets Approval History ShaalaKooli ShaalaKooli ShaalaKooli ShaalaKooli Coonset Al View Aline Edui Amend Upbaal Alie Managet Tre                                                                                                    | Do you war<br>Yes                 | nt to send this atte<br>for approval?                                                        | Bhartiya<br>Comando<br>andance<br>cel            | Vidya Bhar<br>Panchi, Jhark      |

#### 2.7 હાજરી અપલોડ કરવી

મૂળભૂત રીતે, તમામ વિગતો ટેબ્લેટ પર સ્થાનિક રીતે સંગ્રહિત (store) થાય છે. આ વિભાગ આપ કેવી રીતે આપની હ્રાજરીની વિગતો સર્વર પર અપલોડ કરી શકો છો તે દર્શાવે છે.

1) ડાબી બાજુના Menuમાં Teacher Attendance Menu પર જઇ Upload Attendanceના Sub Menu પર જવું.

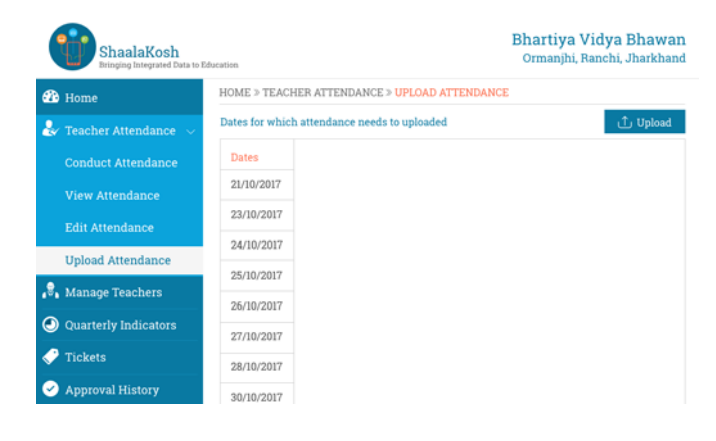

2) આથી આપ જે દિવસોની હાજરી અપલોડ થયેલ નથી તે દિવસો જોઇ શકશો.

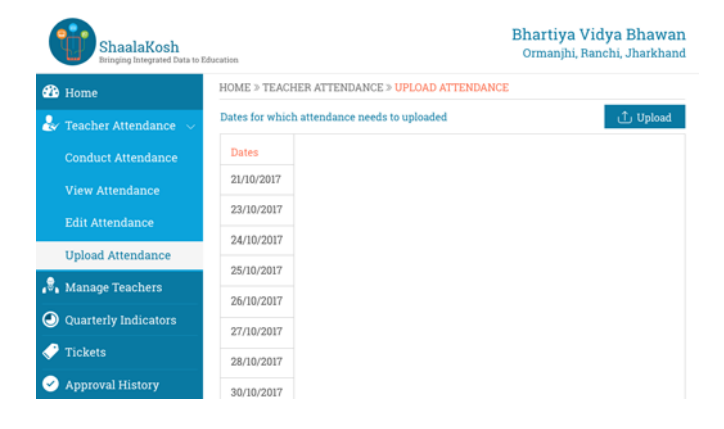

 3) જે તે દિવસોની હાજરી શોધવા (Browse કરવા) માટે તારીખો પસંદ કરવી.

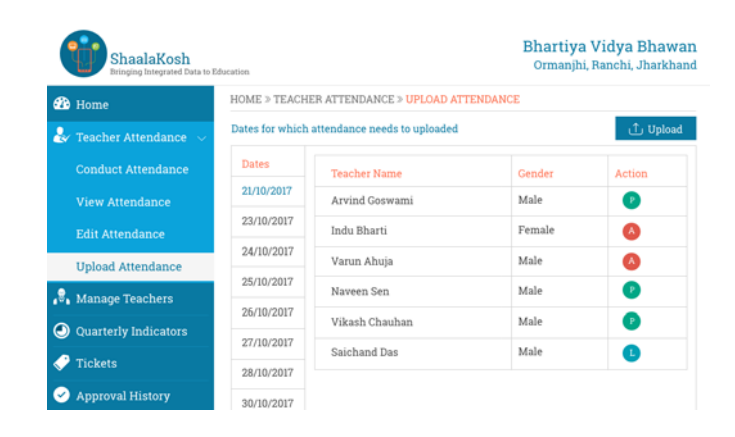

4) આમ કર્યા પછી, સર્વર પર હાજરી અપલોડ કરવા માટે Upload બટન Select કરવું.

| ShaalaKosh<br>Bringing Integrated Data to | Education       |                              | Bhartiya<br>Ormanjh | a Vidya Bhawa<br>i, Ranchi, Jharkha |
|-------------------------------------------|-----------------|------------------------------|---------------------|-------------------------------------|
| 🍄 Home                                    | HOME > TEACH    | ER ATTENDANCE > UPLOAD AT    | TENDANCE            |                                     |
| 🛃 Teacher Attendance 🗸                    | Dates for which | attendance needs to uploaded |                     | 1 Upload                            |
| Conduct Attendance                        | Dates           | Teacher Name                 | Gender              | Action                              |
| View Attendance                           | 21/10/2017      | Arvind Goswami               | Male                | P                                   |
| Edit Attendance                           | 23/10/2017      | Indu Bharti                  | Female              | ۵                                   |
| Unload Attendance                         | 24/10/2017      | Varun Ahuja                  | Male                | •                                   |
| • · · · · · ·                             | 25/10/2017      | Naveen Sen                   | Male                | 0                                   |
| Manage Teachers                           | 26/10/2017      | Vikaeh Chauhan               | Male                |                                     |
| Quarterly Indicators                      | 27/10/2017      | e i de la dese               | Male                |                                     |
| 🎐 Tickets                                 | 28/10/2017      | Saichand Das                 | Male                | U                                   |
| Approval History                          | 30/10/2017      |                              |                     |                                     |

 અપલોડની પ્રક્રિયા પુર્ણ થયા પછી સ્ક્રીન કોઇ ડેટા દર્શાવશે નહિ.

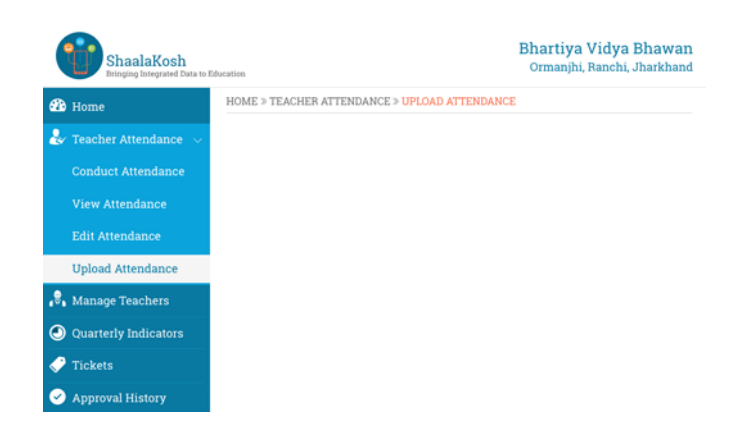

#### 2.8 टिडिट जोवी अने अपडेट डरवी

આ વિભાગ કેવી રીતે ટિકિટ જોવી તે સમજાવે છે.

1) ડેશબોર્ડ પરના કેસરી ટિકિટના Icon પર ક્લિક કરી અથવા ડાબી બાજુના Menu પર Tickets ની menu item પરથી Tickets વિભાગમાં જઇ શકાશે.

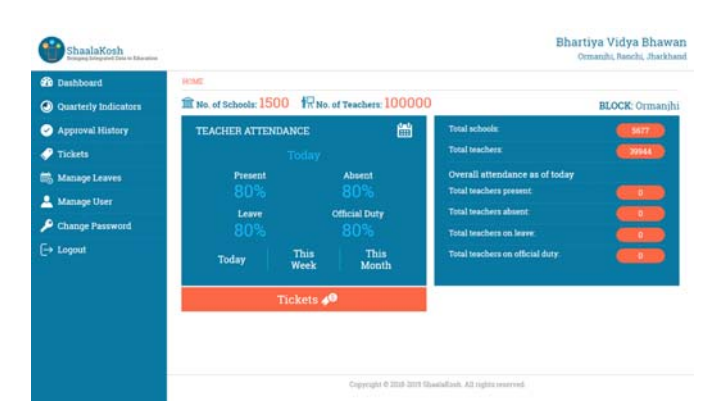

| Dashboard            | HOME > TEXETS                   |                |                          |                                                    |                       |              |
|----------------------|---------------------------------|----------------|--------------------------|----------------------------------------------------|-----------------------|--------------|
| Quarterly Indicators | Teacher Name                    | Ticket Level   | Ratured Date             | Attendance Period                                  | Atlandance Percentage |              |
| Approval History     | Arvind Goswami                  | School         | 13/11/2017               | 13/11/2017 - 20/11/2017                            | 50%                   | View Details |
| Tickets              | Indu Bharti                     | School         | 13/11/2017               | 13/11/2017 - 25/11/2017                            | 50%                   | View Details |
| Manage Leaves        | Varun Abuja                     | School         | 13/11/2017               | 13/11/2017 - 20/11/2017                            | 60%                   | View Details |
| Manage Hear          | Naveen Sen                      | Block          | 20/11/2017               | 13/11/2017 - 20/11/2017                            | 62%                   | View Details |
|                      | Vikash Chauhan                  | Block          | 20/11/2017               | 13/11/2017 - 20/11/2017                            | 65%                   | View Details |
| Change Password      | Saichand Das                    | Block          | 20/11/2017               | 13/11/2017 - 20/11/2017                            | 66%                   | View Detail  |
| Logout               | Surender Thakur                 | Block          | 14/11/2017               | 05/11/2017 - 12/11/2017                            | 68%                   | View Details |
| Change Password      | Saichand Das<br>Durender Thakur | Block<br>Block | 20/11/2017<br>14/11/2017 | 13/11/2017 - 20/11/2017<br>05/11/2017 - 12/11/2017 | 66%<br>68%            | View         |

2) આમ કરવાથી ટિકિટની વિગતો દર્શાવતી સ્ક્રીન ખુલશે જે શિક્ષકો ના નામ, ટિકિટ રજ્ન કર્યાની તારીખ, હાજરીનો સમયગાળો અને ટિકિટની હાલની સ્થિતિ દર્શાવે છે.

| 20 Dashboard         | HOME > TEXETS   |              |              |                         |                       |              |
|----------------------|-----------------|--------------|--------------|-------------------------|-----------------------|--------------|
| Quarterly Indicators | Teacher Name    | Ticket Level | Ratured Date | Attendance Period       | Attendance Percentage |              |
| Approval History     | Arvind Goswami  | School       | 13/11/2017   | 13/11/2017 - 20/11/2017 | 50%                   | View Details |
| Tickets              | Indu Bharti     | School       | 13/11/2017   | 13/11/2017 - 25/11/2017 | 50%                   | View Details |
| Manage Leaves        | Varun Ahuja     | School       | 13/11/2017   | 13/11/2017 - 20/11/2017 | 60%                   | View Details |
| Amage liver          | Naveen Sen      | Block        | 20/11/2017   | 13/11/2017 - 20/11/2017 | 82%                   | View Details |
| 0                    | Vikash Chauhan  | Block        | 20/11/2017   | 13/11/2017 - 20/11/2017 | 65%                   | View Details |
| Change Password      | Saichand Das    | Block        | 20/11/2017   | 13/11/2017 - 20/11/2017 | 66%                   | View Details |
| [→ Logout            | Surender Thakur | Block        | 14/11/2017   | 05/11/2017 - 12/11/2017 | 68%                   | View Details |
|                      |                 |              |              |                         |                       |              |

 ટિકિટની વધુ વિગતો જોવા માટે આ સ્ક્રીન પર view details લીંક પર ક્લિક કરી ટિકિટ select કરવી.

| Dashboard            | HOME > TEXETS   |              |             |                         |                       |              |
|----------------------|-----------------|--------------|-------------|-------------------------|-----------------------|--------------|
| Quarterly Indicators | Teacher Name    | Ticket Level | Raised Date | Attendance Period       | Attendance Percentage |              |
| Approval History     | Arvind Goswami  | School       | 13/11/2017  | 13/11/2017 - 20/15/2017 | 50%                   | View Details |
| 7 Tickets            | Indu Sharti     | School       | 13/11/2017  | 13/11/2017 - 25/11/2017 | 50%                   | View Details |
| Manage Leaves        | Varsm Ahuja     | School       | 13/11/2017  | 13/11/2017 - 20/11/2017 | 60%                   | View Details |
| Manage User          | Naveen Sen      | Block        | 20/11/2017  | 13/11/2017 - 20/11/2017 | 82%                   | View Details |
|                      | Vikash Chauhan  | Block        | 20/11/2017  | 13/11/2017 - 20/11/2017 | 65%                   | View Details |
| Change Password      | Saichand Das    | Block        | 20/11/2017  | 13/11/2017 - 20/11/2017 | 66%                   | View Details |
| Logout               | Surender Thakur | Block        | 14/11/2017  | 05/11/2017 - 12/11/2017 | 68%                   | View Details |

 આમ કરવાથી આપ નવી સ્ક્રીન પર જઇ શકશો કે જ્યાં તમે ટિકિટની વિગતો જોઇ શકશો.

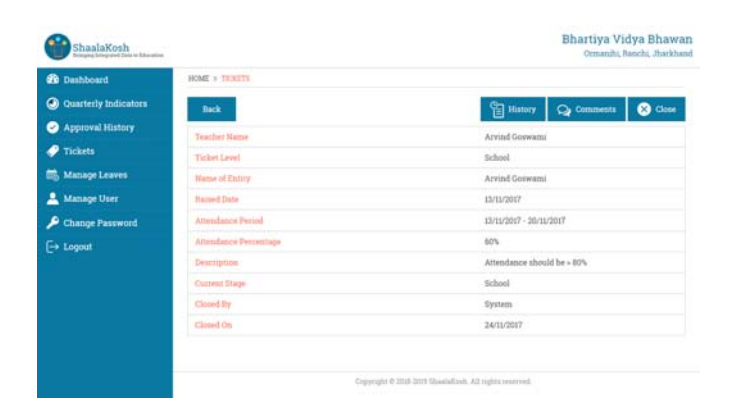

5) ટિકિટની History જોવા માટે આપ History બટન પર ક્લિક કરી શકો છો.

|                      | HOME & TRUETS         |                         |
|----------------------|-----------------------|-------------------------|
| Quarterly Indicators |                       | E Hastery Op Comments   |
| Approval History     | Action                | Excland                 |
| 🧭 Tickets            | Attendamie Perint     | 13/11/2017 - 20/11/2017 |
| 📸 Manage Leaves      | Attendance Percentage | 60%                     |
| 💄 Manage User        | Current Stage         | Block                   |
| Change Password      | Next Stage            | District                |
| - Logout             | - Submitted By        | Dystem                  |
|                      | Submitted On          | 24/11/2017              |

6) ટિકિટ પરની ટિપ્પણીઓ (Comments) જોવા માટે આપ Comments બટન પર ક્લિક કરી શકો છો.

| ShaalaKosh           | Bhartiya Vidya Bhawar<br>Ormanihi, Raschi, Jharkhan                                                                                                    |
|----------------------|----------------------------------------------------------------------------------------------------|
| Dashboard            | HOME > TEXETS                                                                                                    |
| Quarterly Indicators | Finitery Comments                                                                                                    |
| Approval History     |                                                                                                    |
| Tickets              | Lorem quum dalor sit amet, connectetur adipiairing elit. Henni ullans totam porto necessitatibus, mollitia, alapam quibusdam voluptate laudantium<br>consequatur, filum tapoente modi labociatam libers tenetur manima cumque favere eveniet en. |
| 📾 Manage Leaves      | Bihartiya Vidya Bihawan                                                                                                    |
| 🔔 Manage User        | 18/11/2017 1218                                                                                                    |
| 🔑 Change Password    | Lorem (prom 60kr att annet, ornoectetur adipinicing elit. Nemo ullam totum porto necessitatibus, molitia, aliquam quibusdam voleptate laudantium                                                                                                 |
| [→ Logaut            | nningestas, dien ingener weidel konstaan. Dies stasta minina canpar heere erestet e.<br>Bhartys Viel Marann<br>2011/2017 – 12 ak                                                                                                    |
|                      | Q Add Comment                                                                                                    |
|                      |                                                                                                    |
|                      | Copyreght & 2016-2017 Gaussializada. All regitta searceed.                                                                                                    |

7) ટિકિટ પર આપની પોતાની ટિપ્પણીઓ (Comments) add કરવા માટે આપ Add Comment બટન પર ક્લિક કરી Comments Popup ખોલી શકો છો.

| Chasheltenh |                                                                                                    | Add Comment                                         |        |
|-------------|----------------------------------------------------------------------------------------------------|-----------------------------------------------------|--------|
|             | Minit = 10000<br>Long (gam ing of any processed Allowing<br>second (gam ing of any processed Allowing<br>Second Ing of the Second<br>Second Ing of the Second Ing of the Second<br>Second Ing of the Second Ing of the Second<br>Second Ing of the Second Ing of the Second Ing of the Second<br>Second Ing of the Second Ing of the Second Ing of the S | Add Comment Please add your comment Attendance usue |        |
|             |                                                                                                    | Save -                                              | Cancel |

#### 2.9 કવાર્ટરલી (ત્રિમાસિક) સુચકાંકો

દરેક શૈક્ષણિક કવાર્ટરમાં એક વાર કવાર્ટરલી (ત્રિમાસિક) સૂચકાંકો અપડેટ કરવાના રહે છે. જેનાથી આપની શાળાની સ્થિતિનું સચોટ ચિત્ર તાલુકા, જિલ્લા અને રાજ્ય કક્ષાના અધિકારીઓ માટે ઉપલબ્ધ થશે.

આપની શાળાના કવાર્ટરલી સૂચકાંકો અપડેટ કરવા માટે આ પગલાં અનુસરવા.

1) ડાબી બાજુના Menu માં Quarterly Indicators પર ક્લિક કરી Sanitation ના Sub Menu પર જવું.

| ShaalaKosh<br>Bringing Data to Education                                                               |                                                    | Bhartiya V<br>Ormanjhi, R | ' <b>idya Bhawan</b><br>anchi, Jharkhand |
|----------------------------------------------------------------------------------------------------|----------------------------------------------------|---------------------------|------------------------------------------|
| 🚯 Home                                                                                                 | HOME » QUARTTERLY INDICATORS » SANITATIO           | N                         |                                          |
| 🧟 Teacher Attendance                                                                                   | Select Year S                                      | elect Quarter             |                                          |
| 🖁 Manage Teachers                                                                                      | 2016 - 2017 ~                                      | 1st Quarter               | ~                                        |
| $\bigodot$ Quarterly Indicators $\!\!\!\!\!\!\!\!\!\!\!\!\!\!\!\!\!\!\!\!\!\!\!\!\!\!\!\!\!\!\!\!\!\!$ | Does School have separate toilets for boys & girls | ? Same toilet unit for    | boys & girls 🛛 🗸                         |
| Sanitation                                                                                             |                                                    | Boys                      | Girls                                    |
| Drinking Water                                                                                         | No of toilet seats available                       | 02 ~                      | 01 ~                                     |
|                                                                                                    | No of urinals available                            | 01 ~                      | 01 ~                                     |
| Other Infrastructure<br>Upload Indicators                                                              | Main Source of water use for toliets               | Hand pump $\vee$          | Hand pump $\vee$                         |
| Tickets                                                                                                | Save                                               |                           |                                          |

 ડ્રોપડાઉનમાંથી યોગ્ય જવાબ પસંદ કરીને અથવા હા \ ના બટનને બદલીને પ્રશ્નોના જવાબો ભરવા.

| ShaalaKosh<br>Bringing Data to Education |                                                  |      | Bhartiya<br>Ormanjhi,       | Vidya Bha<br>Ranchi, Jhar | awa<br>rkhar |
|------------------------------------------|--------------------------------------------------|------|-----------------------------|---------------------------|--------------|
| 🍄 Home                                   | HOME > QUARTTERLY INDICATORS > SANITAT           | 101  | 1                           |                           |              |
| 🛃 Teacher Attendance                     | Select Year 2016 - 2017 $\checkmark$             | Se   | lect Quarter<br>1st Quarter |                           | ~            |
| $\odot$ Quarterly Indicators $ 	imes $   | Does School have separate toilets for boys & gir | rls? | Same toilet unit fo         | or boys & girls           | ~            |
| Sanitation                               |                                                  |      | Boys                        | Girls                     |              |
| Drinking Water                           | No of toilet seats available                     |      | 02 ~                        | 01                        | ~            |
| Cleanliness<br>Other Infrastructure      | No of urinals available                          |      | 01 ~                        | 01                        | ~            |
| Upload Indicators                        | Main Source of water use for toliets             |      | Hand pump $\vee$            | Hand pump                 | p ~          |
| 🍠 Tickets                                |                                                  |      |                             |                           |              |

3) આમ કર્યા પછી Save બટન પર ક્લિક કરવું.

| ShaalaKosh<br>Bringing Data to Education                 |                                                   | Bhartiya Vidya Bhawan<br>Ormanjhi, Ranchi, Jharkhand |
|----------------------------------------------------------|---------------------------------------------------|------------------------------------------------------|
| 🚯 Home                                                   | HOME > QUARTTERLY INDICATORS > SANITATI           | ON                                                   |
| 🏖 Teacher Attendance                                     | Select Year                                       | Select Quarter                                       |
| 🖓 Manage Teachers                                        | 2016 - 2017 ~                                     | lst Quarter V                                        |
| $igodoldsymbol{O}$ Quarterly Indicators $\smallsetminus$ | Does School have separate toilets for boys & girl | s? Same toilet unit for boys & girls $\sim$          |
| Sanitation                                               |                                                   | Boys Girls                                           |
| Drinking Water                                           | No of toilet seats available                      | 02 ~ 01 ~                                            |
| Cleanliness                                              | No of urinals available                           | 01 ~ 01 ~                                            |
| Other Infrastructure                                     | Main Source of water use for tolists              | Hand nump                                            |
| Upload Indicators                                        | Main Source of water use for tonets               | Hand pullp                                           |
| Tickets                                                  | Sav                                               | re                                                   |

 એ જ રીતે સ્વચ્છતા, પીવાનું પાણી અને અન્ય માળખાકીય વિભાગો માટે વિગતો ભરવી.

| ShaalaKosh<br>Bringing Data to Education                   |                                              | Bhartiya Vidya Bhawan<br>Ormanjhi, Ranchi, Jharkhand |
|------------------------------------------------------------|----------------------------------------------|------------------------------------------------------|
| 🍪 Home                                                     | HOME » QUARTTERLY INDICATORS » CLEA          | ANLINESS                                             |
| 🛃 Teacher Attendance                                       | Select Year                                  | Select Quarter                                       |
| 🕏 Manage Teachers                                          | 2016 - 2017 ~                                | ✓ Ist Quarter ✓                                      |
| ${igodoldsymbol{O}}$ Quarterly Indicators $\smallsetminus$ | Does school provide dustbins?                | Ves 🔵                                                |
| Sanitation                                                 | No. of dustbins provided                     | 03+ 🗸                                                |
| Drinking Water                                             | Are the classroom cleaned daily?             | Yes                                                  |
| Cleanliness                                                |                                              |                                                      |
| Other Infrastructure                                       | Is school premises clean and free of water k | logging?                                             |
| Upload Indicators                                          | Are different mechanism available for solid  | d and liquid waste disposal?                         |
| 💎 Tickets                                                  |                                              | Save                                                 |

| ShaalaKosh<br>Bringing Data to Education |                                                       | Bhartiya Vidya Bhawan<br>Ormanjhi, Ranchi, Jharkhand |  |  |  |  |
|------------------------------------------|-------------------------------------------------------|------------------------------------------------------|--|--|--|--|
| 🍪 Home                                   | HOME » QUARTTERLY INDICATORS » DRINKING WATER         |                                                      |  |  |  |  |
| 🛃 Teacher Attendance                     | Select Year                                           | Select Quarter                                       |  |  |  |  |
| 💐 Manage Teachers                        | 2016 - 2017 🗸                                         | 1st Quarter 🗸 🗸                                      |  |  |  |  |
| $\bigcirc$ Quarterly Indicators $\sim$   | Is there drinking water facility available in school? |                                                      |  |  |  |  |
| Sanitation                               | Main source of drinking water facility                | Hand Pump 🗸                                          |  |  |  |  |
| Drinking Water                           | Is there drinking water facility functional?          |                                                      |  |  |  |  |
| Cleanliness                              |                                                       |                                                      |  |  |  |  |
| Other Infrastructure                     | Quantity of drinking water                            | No testing $\sim$                                    |  |  |  |  |
| Upload Indicators                        |                                                       |                                                      |  |  |  |  |
| Tickets                                  |                                                       |                                                      |  |  |  |  |

| Bhawan<br>Jharkhand |
|---------------------|
|                     |
|                     |
| ~                   |
| ~                   |
| ~                   |
| ~                   |
| Yes                 |
|                     |
|                     |
|                     |

5) આમ કર્યા પછી ઇન્ટરનેટ સાથે કનેક્ટ થઇ ડાબી બાજુના Menuમાં Upload Indicators ના Sub Menu પર ક્લિક કરવું.

| ShaalaKosh<br>Bringing Data to Education | Bhartiya Vidya Bhawan<br>Ormanjhi, Ranchi, Jharkhand                                      |  |  |  |  |
|------------------------------------------|-------------------------------------------------------------------------------------------|--|--|--|--|
| 🚯 Home                                   | HOME » QUARTTERLY INDICATORS » UPLOAD INDICATORS                                          |  |  |  |  |
| 🏖 Teacher Attendance                     |                                                                                           |  |  |  |  |
| 🔗 Manage Teachers                        | You have indicators ready for uploading<br>Tap the upload button to upload the indicators |  |  |  |  |
| $\bigodot$ Quarterly Indicators $\sim$   |                                                                                           |  |  |  |  |
| Sanitation                               |                                                                                           |  |  |  |  |
| Drinking Water                           |                                                                                           |  |  |  |  |
| Cleanliness                              |                                                                                           |  |  |  |  |
| Other Infrastructure                     |                                                                                           |  |  |  |  |
| Upload Indicators                        |                                                                                           |  |  |  |  |
| Tickets                                  | Upload                                                                                    |  |  |  |  |

 આમ કરવાથી ડેટા સર્વર પર અપલોડ થઇ જશે.

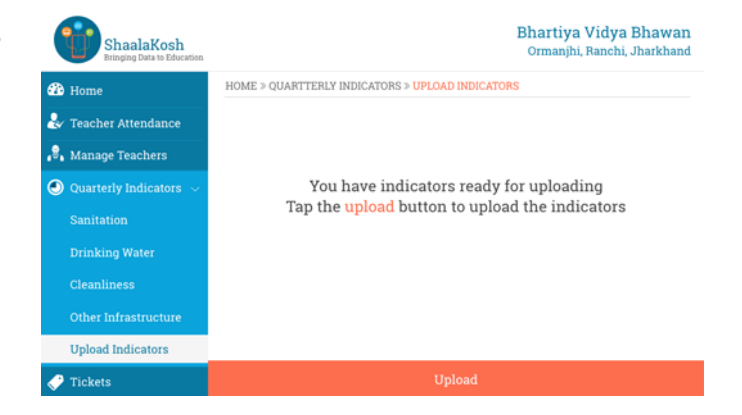

## 2.10 કવાર્ટરલી (ત્રિમાસિક) સૂચકાંકો જોવા

આપના હૃદવિસ્તારની કોઇ પણ શાળાના કવાર્ટરલી સૂચકાંકો જોવા માટે આ પગલાં અનુસરો.

1) ડાબી બાજુના Menu પરના Quarterly Indicators ના Menu Optionમાં Sanitation પર જવું.

 ٤વે વર્ષ અને ક્વાર્ટર પસંદ (Select) કરવું.

ઢવે સ્ક્રીન પસંદ કરેલ વર્ષ અને કવાર્ટર
 દરમ્યાન શાળાના કવાર્ટરલી સૂચકાંકો
 દર્શાવશે.

આપ અન્ય સમયગાળા માટેની માહિતી
 જોવા માટે વર્ષ અને ક્વાર્ટરમાં ફેરફાર
 કરી શકો છો.

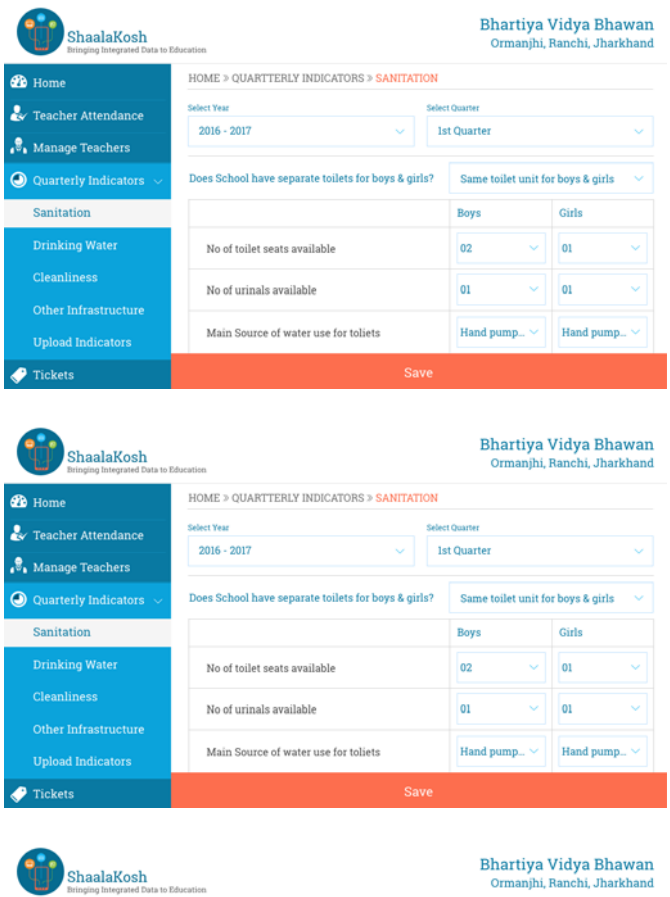

| ShaalaKosh<br>Bringing Integrated Data to Ed | lucation                                          | Bhartiya Vidya Bhawan<br>Ormanjhi, Ranchi, Jharkhand |  |  |  |
|----------------------------------------------|---------------------------------------------------|------------------------------------------------------|--|--|--|
| 🚯 Home                                       | HOME » QUARTTERLY INDICATORS » SANITATION         |                                                      |  |  |  |
| 🕹 Teacher Attendance                         | Select Year                                       | Select Quarter                                       |  |  |  |
| 🖏 Manage Teachers                            | 2016 - 2017 ~                                     | 1st Quarter 🗸 🗸                                      |  |  |  |
| 🕘 Quarterly Indicators $\sim$                | Does School have separate toilets for boys & girl | s? Same toilet unit for boys & girls $\sim$          |  |  |  |
| Sanitation                                   |                                                   | Boys Girls                                           |  |  |  |
| Drinking Water                               | No of toilet seats available                      | 02 ~ 01 ~                                            |  |  |  |
| Cleanliness                                  | No of urinals available                           | 01 ~ 01 ~                                            |  |  |  |
| Other Infrastructure<br>Upload Indicators    | Main Source of water use for toliets              | Hand pump >                                          |  |  |  |
| 💎 Tickets                                    | Sav                                               | re                                                   |  |  |  |

| ShaalaKosh<br>Bringing Integrated Data to Ed | lucation                                          | Bhartiya<br>Ormanjhi, I | <b>Vidya Bhawan</b><br>Ranchi, Jharkhand |  |  |
|----------------------------------------------|---------------------------------------------------|-------------------------|------------------------------------------|--|--|
| 🚯 Home                                       | HOME > QUARTTERLY INDICATORS > SANITATION         |                         |                                          |  |  |
| 🏖 Teacher Attendance                         | Select Year                                       | lect Quarter            |                                          |  |  |
| 🖁 Manage Teachers                            | 2016 - 2017 ~                                     | 1st Quarter             | ~                                        |  |  |
| $\odot$ Quarterly Indicators $\sim$          | Does School have separate toilets for boys & girl | s? Same toilet unit fo  | r boys & girls 🛛 🗸                       |  |  |
| Sanitation                                   |                                                   | Boys                    | Girls                                    |  |  |
| Drinking Water                               | No of toilet seats available                      | 02 ~                    | 01 ~                                     |  |  |
| Cleanliness                                  | No of urinals available                           | 01 ~                    | 01 ~                                     |  |  |
| Other Infrastructure                         |                                                   |                         |                                          |  |  |
| Upload Indicators                            | Main Source of water use for toliets              | Hand pump ~             | Hand pump ~                              |  |  |
| Tickets                                      |                                                   |                         |                                          |  |  |

#### 2.11 ડેશબોર્ડનો ઉપયોગ કરવો

ડૅશબોર્ડ પર તમારી શાળાના શિક્ષકોની હાજરીની સ્થિતિનું વિઢંગાવલોકન થઇ શકે છે. ડૅશબોર્ડથી તમને એ પણ જાણી શકો છો કે કઇ ટિકિટ પર કાળજી લેવાની જરૂર છે જેથી તે થાય છે કે ટિકિટ પહેલાં ઊંચા સ્તરે વધતા પહેલા કોઈ એવી ટિકિટ છે કે જેની ઉચ્ચ સ્તરે નોંધ લેવાય તે પહેલા તેની કાળજી લેવી જરૂરી છે.

આ વિભાગ ડેશબોર્ડનો ઉપયોગ કેવી રીતે કરવો તે દર્શાવે છે.

ડેશબોર્ડ બે (૨) માહિતી વિભાગ ધરાવે
 છે. પ્રથમ વિભાગ શિક્ષક હાજરી દર્શાવે
 છે અને બીજો વિભાગ હાજરીની વિગતો
 દર્શાવેછે.

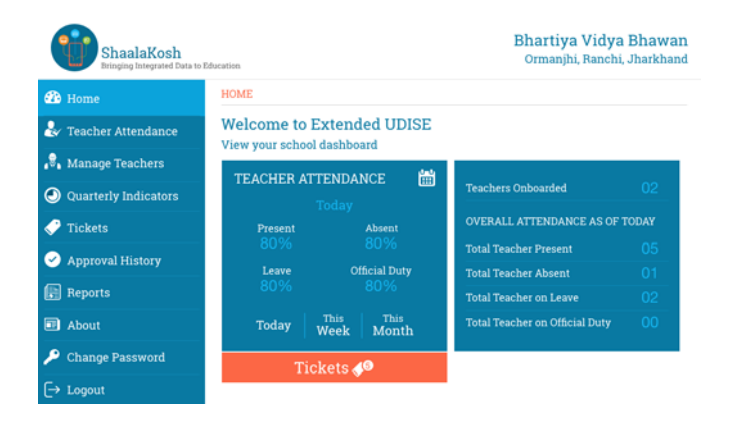

2) શિક્ષક ઠાજરી વિભાગ પર આપ મૂળભૂત રીતે (by Default) આજની ઠાજરી જોઇ શકો છો.

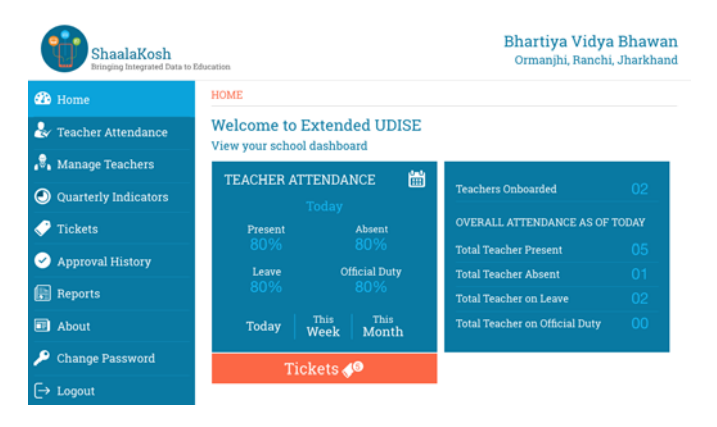

 તમે Week બટન પર Tap કરીને ચાલુ સપ્તાઠની ઠાજરી જોઇ શકો છો.

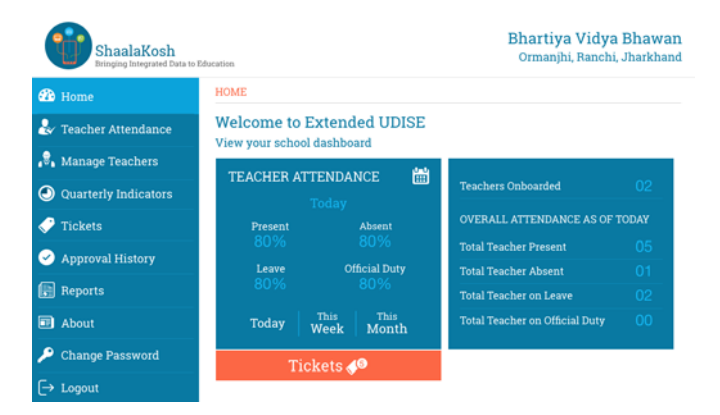

તમે Month બટન પર Tap કરીને ચાલુ
 મહિનાની હાજરી જોઇ શકો છો.

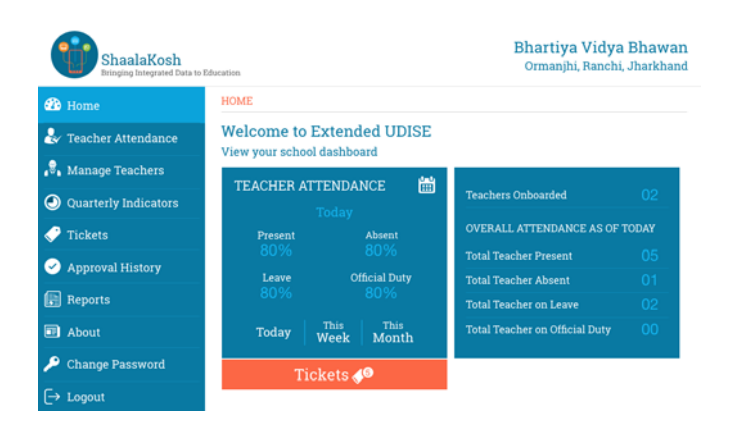

- 5) તમે વિભાગની ઉપર જમણે કૅલેન્ડર આઇકોન પર ટૅપ (tap) કરીને આપની જરૂરિયાત મુજબનો (Custom) સમયગાળો પસંદ કરી શકો છો.
- 6) આમ કરવાથી તારીખ પસંદ કરવા માટેનું popup ખુલશે જ્યાં તમે આપની જરૂરિયાત મુજબના સમયગાળા માટેની પ્રારંભ તારીખ અને અંતની તારીખ પસંદ કરી શકો છો.

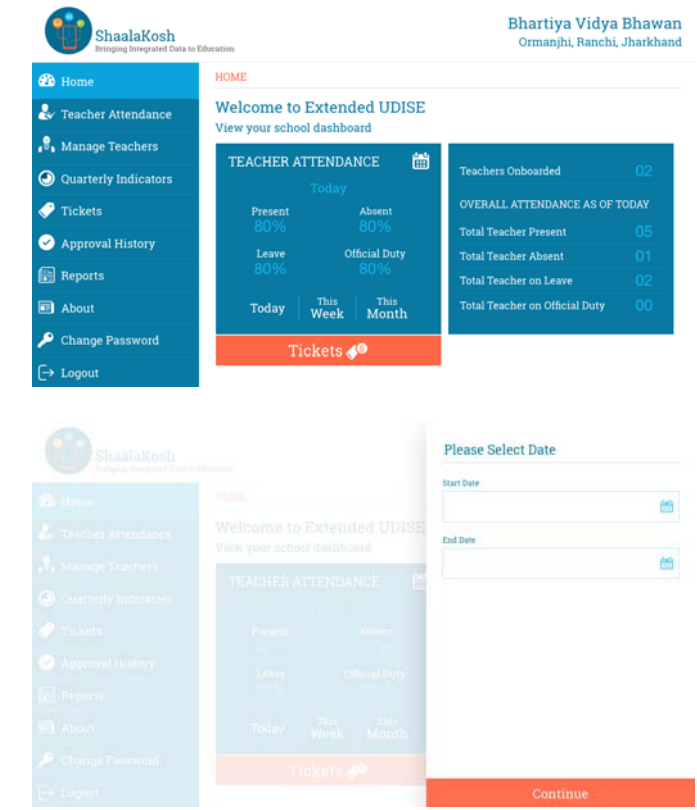

|  |            | We  | ed, ( | Oct  | 11      |      |    | 017 |
|--|------------|-----|-------|------|---------|------|----|-----|
|  |            | <   |       | Oc   | tober 2 | 017  |    | >   |
|  |            | (8) | м     | ST S | W       | τ    |    |     |
|  | TENNANUE M |     |       |      |         |      |    | 1   |
|  |            | 2   | 3     | 4    | 5       | 6    | 7  | 8   |
|  |            | 9   | 10    | 11   | 12      | 13   | 14 | 15  |
|  |            | 16  | 17    | 18   | 19      | 20   | 21 | 22  |
|  |            | 23  | 24    | 25   | 26      | 27   | 28 | 29  |
|  |            | 30  |       |      |         |      |    |     |
|  |            |     |       |      | CA      | NCEL |    | OK  |
|  |            |     |       |      |         |      |    |     |

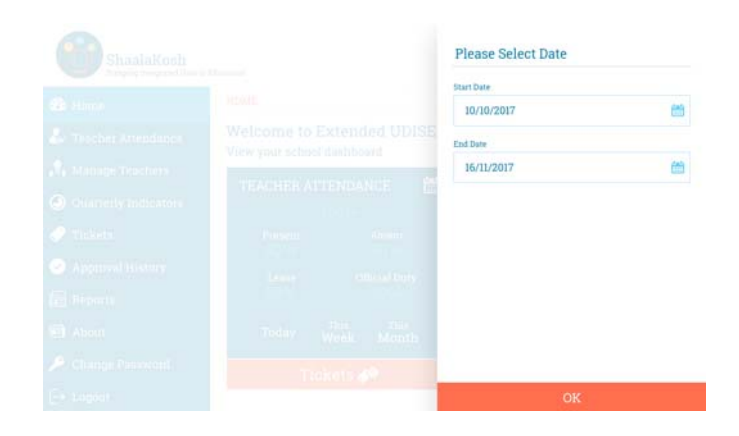

7) હ્રાજરી માહિતી વિભાગ હવે તમે પસંદ કરેલ જરૂરિયાત મુજબના સમયગાળા માટેની હ્રાજરી દર્શાવશે.

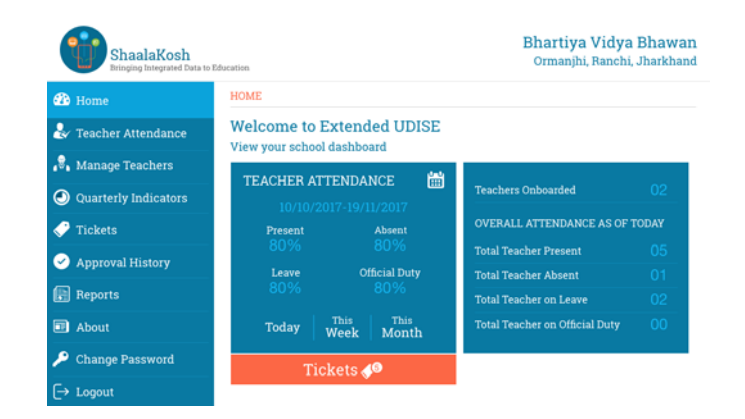

8) હાજરી માહિતી બ્લોક પર કરવામાં આવેલી પસંદગી મુજબ, બીજો માહિતી વિભાગ હાજરીની વિગતો આપે છે.

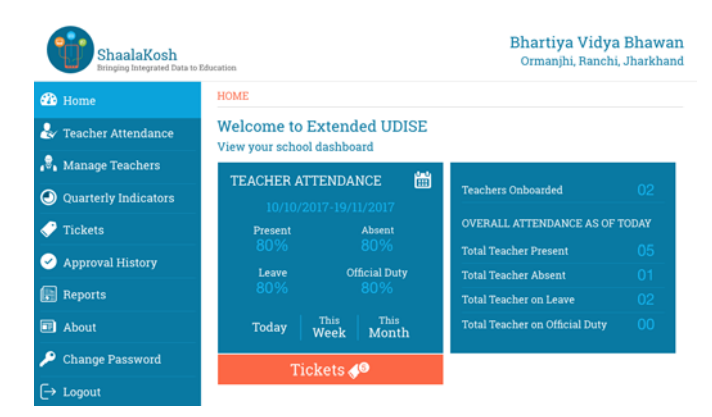

9) મૂળભૂત રીતે (By default), હાજરીની વિગત અંગેનો વિભાગ આજની હાજરીની વિગતો દર્શાવે છે.

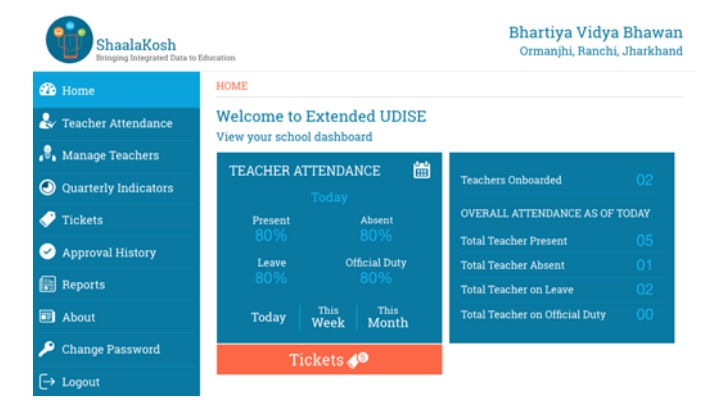

10) હ્રાજરી વિભાગ પર This Week અને This Month ને Select કરી આપ ચાલુ સપ્તાહ અને મહિના માટે હાજરીની વિગતો જોઇ શકો છો.

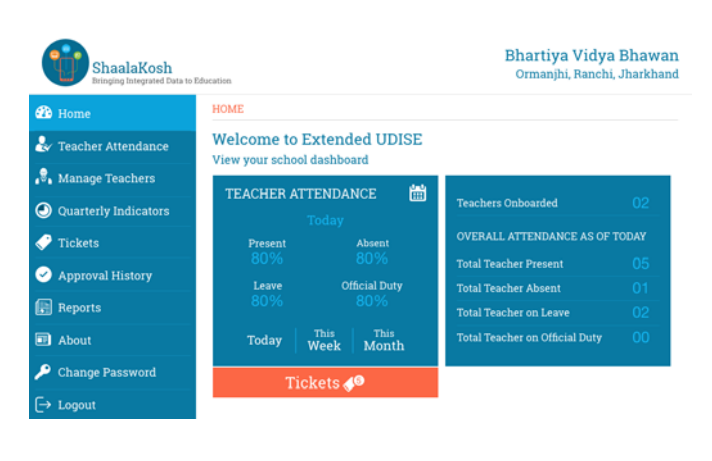

11) તમે કેસરી ટિકિટોના આઇકોન પર ટેપ (tap) કરીને સક્રિય ટિકિટોની વિગતો પણ જોઈ શકો છો.

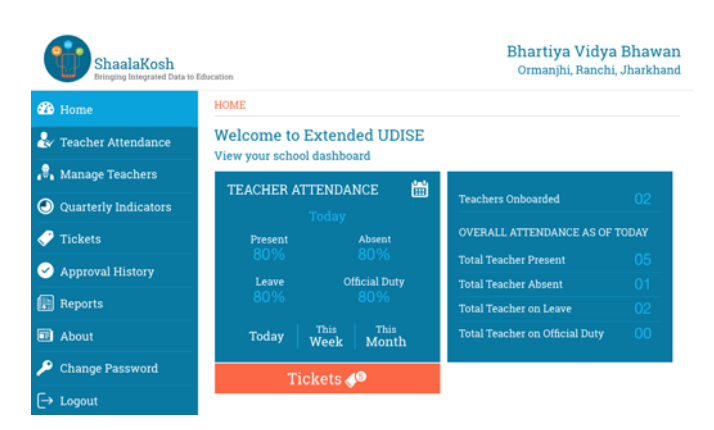

## 2.12 શિક્ષકોના ફિંગરપ્રિન્ટ્સને કેપ્ચર કરવા

બાચોમેટ્રિક આધારિત હાજરી નોંધવા માટે આપ આપની શાળાએથી શાળાના શિક્ષકોના ફિંગરપ્રિન્ટ્સ કેપ્ચર કરી શકો છો. આપની શાળા ખાતે શિક્ષકોના ફિંગરપ્રિન્ટ્સ કેપ્ચર કરવા માટે આ પગલાં અનુસરો.

 મુખ્ય શિક્ષકશ્રી / આચાર્યશ્રીના લોગીનથી ટેબ્લેટ પર લોગીન થવું.

| Ministry of Human Resource Development |                     |
|----------------------------------------|---------------------|
|                                        | 🛞 Change Language 👳 |
|                                        | Login               |
| 同二語                                    | 27010100103         |
| T                                      | *****               |
|                                        | Login               |
|                                        | Forgot Password?    |

2) લોગીન થયા પછી, ડાબી બાજુના Menu માંથી Manage Teacherનું Menu Option પસંદ કરવું.

| B Home                 | HOME > MANAGE TEAC  | HER         |                |             |                 |
|------------------------|---------------------|-------------|----------------|-------------|-----------------|
| 🖌 Teacher Attendance   | List of teachers at | this school |                | 2           | , Add Teach     |
| Manage Teachers        | Teacher Name        | Gender      | Phone Number   |             |                 |
| Our set of the disease | Arvind Goswami      | Male        | +91 9987978657 | View Detail | Add Fingerpri   |
| Quarterly indicators   | Indu Bharti         | Female      | +91 9987978657 | View Detail | Edit Fingerpris |
| 7 Tickets              | Varun Ahuja         | Male        | +91 9987978657 | View Detail | Add Fingerpri   |
| Approval History       | Naveen Sen          | Male        | +91 9987978657 | View Detail | Add Fingerpri   |
|                        | Vikash Chauhan      | Male        | +91 9987978657 | View Detail | Add Fingerpri   |
| Reports                | Saichand Das        | Male        | +91 9987978657 | View Detail | Add Fingerpri   |
| About                  |                     |             |                |             |                 |

3) Add Fingerprint ના બટન પર ક્લિક કરવું.

| Teachers   Please comp | lete teacher profiles |                |             |                  |
|------------------------|-----------------------|----------------|-------------|------------------|
| Teacher Name           | Gender                | Phone Number   |             |                  |
| Arvind Goswami         | Male                  | +91 9987978657 | View Detail | Add Fingerprint  |
| Indu Bharti            | Female                | +91 9987978657 | View Detail | Edit Fingerprint |
| Varun Ahuja            | Male                  | +91 9987978657 | View Detail | Add Fingerprint  |
| Naveen Sen             | Male                  | +91 9987978657 | View Detail | Add Fingerprint  |
| Jikash Chauhan         | Male                  | +91 9987978657 | View Detail | Add Fingerprint  |
| Saichand Das           | Male                  | +91 9987978657 | View Detail | Add Fingerprint  |

 આમ કરવાથી દરેક આંગળીના નામ
 અને લાલ રંગના ફિંગરપ્રિન્ટ આઇકોન સાથેની સ્ક્રીન ખુલશે.

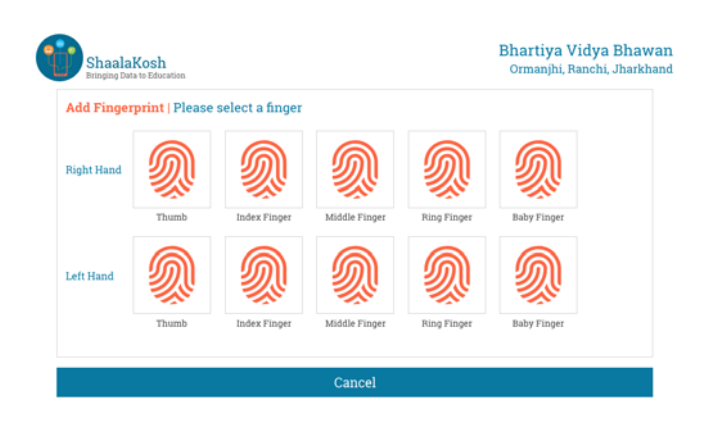

 ઠ્વે સ્કેનિંગ માટે શિક્ષકની એક આંગળી પસંદ કરવી.

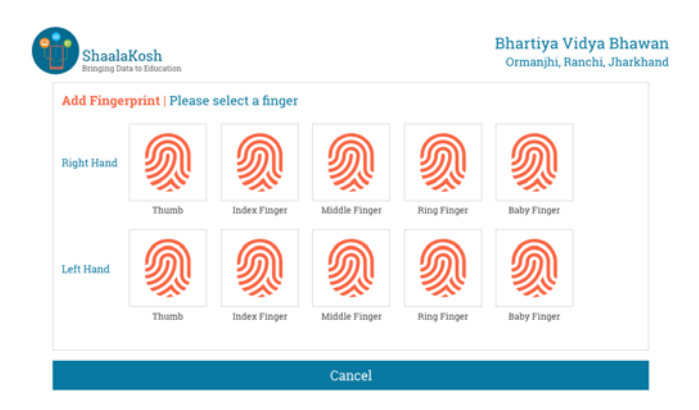

| Please place your "finger" on<br>biometric device. | the |
|----------------------------------------------------|-----|
| Cancel                                             |     |
|                                                    |     |

6) પસંદ કરેલ આંગળીને બાચોમેટ્રિક
 ડિવાઇસ પર મુકવા અંગેની સુચના
 આપતી Window આપ જોઇ શકશો.

| Scanning U | Jnsuccessfull |  |
|------------|---------------|--|
| Try        | Again         |  |
|            |               |  |

7) જો સ્કેનિંગ સફળતાપુર્વક નહિ થાય તો આપ Try Again (ફરીથી પ્રયત્ન કરો) એવો Message (સંદેશ) જોઇ શકશો.

| ShaalaKosh<br>Bringing Data to Education |             | Bhartiya Vidya Bhawan<br>Ormanjhi, Ranchi, Jharkhand |
|------------------------------------------|-------------|------------------------------------------------------|
|                                          |             |                                                      |
|                                          | Scanning Su | ccessfull                                            |
|                                          | ОК          |                                                      |
|                                          |             |                                                      |

8) જો સ્કેનિંગ સફળતાપુર્વક થયુ હશે તો આપ Scanning Successful નો message જોઇ શકશો.

9) જો સ્કેનિંગ સફળતાપુર્વક થયેલ છે તો આપ આંગળીઓની યાદી પર પાછા ફરશો જયાં સ્કેન થયેલ આંગળી લીલા રંગના આઇકોનથી જોઇ શકો છો.

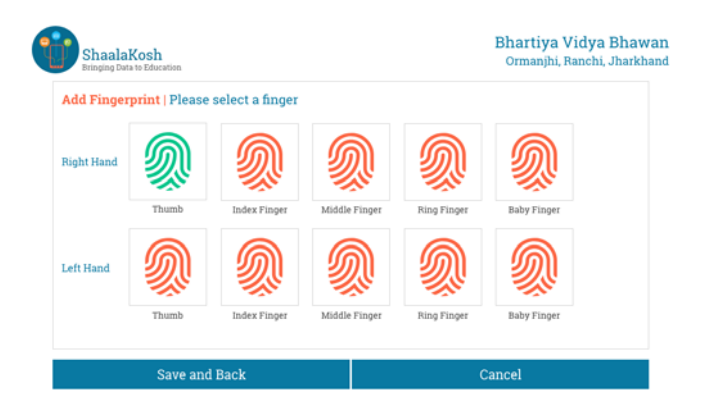

10) જ્યારે આંગળીઓનું સ્ક્રેનિંગ પુર્ણ થાય ત્યારે ડેટા Save કરવા માટે Save and Back બટન પર ક્લિક કરવું.

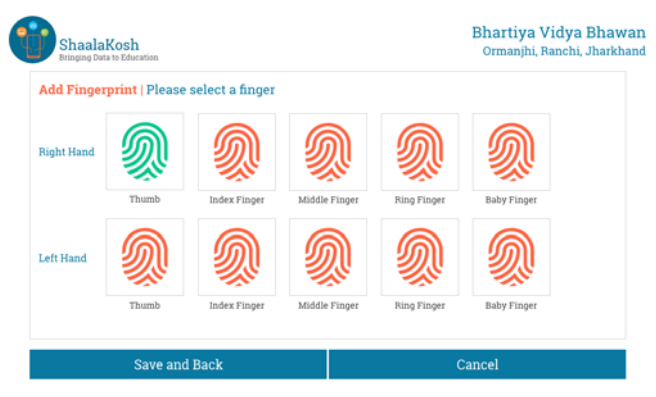

#### 2.13 હાજરી પુરવી (બાચોમેટ્રિક)

જો આપની શાળા પાસે ટેબ્લેટ સાથે જોડાવેલ બાવોમેટ્રિક ડિવાઇસ હ્રોય તો આપ અને બીજા શિક્ષકો શાળા કક્ષાએ બાવોમેટ્રિક ડિવાઇસથી આંગળી સ્કેન કરી તમારી હ્રાજરી માર્ક કરી શકો છો.

બાચોમેટ્રિક ડીવાઇસથી જોડાચેલ ટેબ્લેટથી શિક્ષકો તેમની હાજરી કેવી રીતે માર્ક કરી શકે છે તે આ વિભાગમાં દર્શાવેલ છે.

1) ટેબ્લેટ સ્ક્રીન પર Mark Your Attendance બટન પર ક્લિક કરવું.

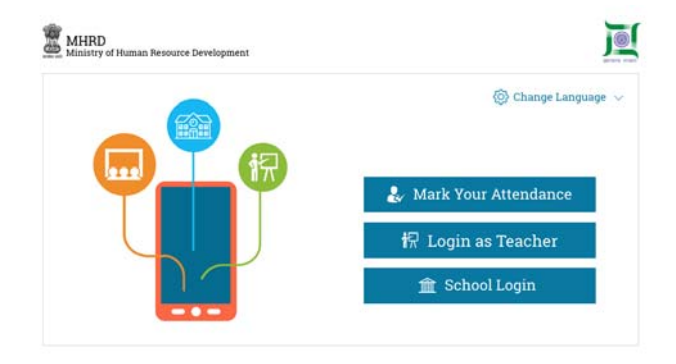

 આમ કરવાથી શાળાના શિક્ષકોની યાદી ખુલશે.

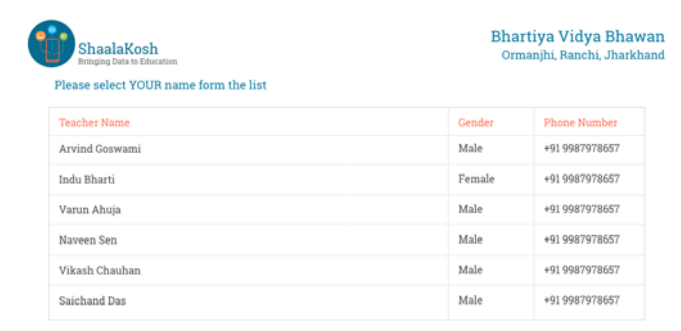

3) યાદીમાં તમારા નામ પર ક્લિક કરવું.

 આંગળીનું સ્કેનિંગ પુર્ણ થતાં ટેબ્લેટ સ્કેનિંગ સફળ કે નિષ્ફળ રહ્યાં અંગેનો Message દર્શાવશે.

6) જો સ્કેનિંગ સફળતાપુર્વક થયું છે તો આપની હાજરી સફળતાપુર્વક માર્ક થયા

અંગેનો Message આપ જોઇ શકશો.

 Pinche Name
 Center
 Pince Name

 Teches Name
 Center
 Pince Name

 Avrind Ge
 Pince Pince
 Pince Pince

 Varun Abr
 Indu Bharti
 Pince Pince

 Visan Ch
 Pince Pince
 Pince Pince

 Visan Ch
 Indu Bharti
 Pince Pince

 Saichand
 Pince Pince
 Pince Pince

 Use Username and Password
 Pince
 Pince

Please place your finger on the biometric device

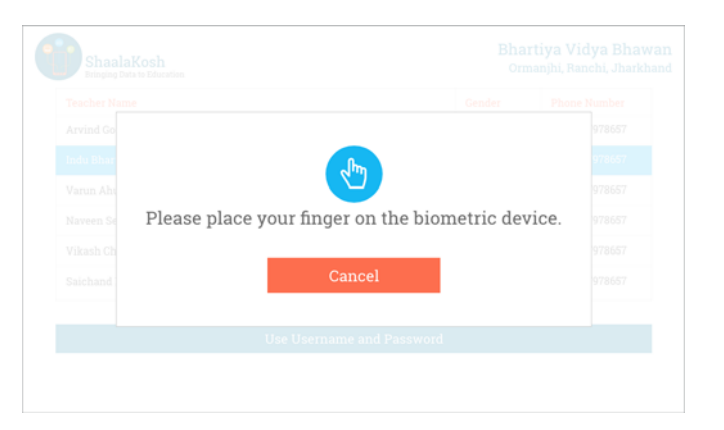

| Teacher Name   | Gender | Phone Number  |
|----------------|--------|---------------|
| Arvind Goswami | Male   | +91 998797865 |
| Indu Bharti    | Female | +91 998797865 |
| Varun Ahuja    | Male   | +91 998797865 |
| Naveen Sen     | Male   | +91 998797865 |
| Vikash Chauhan | Male   | +91 998797865 |
| Saichand Dae   | Male   | +01 008707865 |

ShaalaKosh

Bhartiya Vidya Bhawan

| Որ               |  |
|------------------|--|
|                  |  |
| Please try again |  |
|                  |  |
| Cancel           |  |
|                  |  |

7) જો સ્કેનિંગ સફળતાપુર્વક નથી થયું તો આપ Please try again (ફરીથી પ્રયત્ન કરો) નો message જોઇ શકશો.

8) જયાં સુધી બાયોમેટ્રિક ફિંગરપ્રિન્ટથી આપની હાજરી માર્ક કરવા માટે સ્કેનિંગ સફળતાપુર્વક ન થાય ત્યાં સુધી પ્રયત્ન કરતા રહો.

| ShaalaKosh<br>Bringing Data to Education | Bhi    | Bhartiya Vidya B<br>Ormanjhi, Ranchi, Jh |  |  |
|------------------------------------------|--------|------------------------------------------|--|--|
| Please select YOUR name form the list    |        |                                          |  |  |
| Teacher Name                             | Gender | Phone Number                             |  |  |
| Arvind Goswami                           | Male   | +91 9987978657                           |  |  |
| Indu Bharti                              | Female | +91 9987978657                           |  |  |
| Varun Ahuja                              | Male   | +91 9987978657                           |  |  |
| Naveen Sen                               | Male   | +91 9987978657                           |  |  |
| Vikash Chauhan                           | Male   | +91 9987978657                           |  |  |
| Saichand Das                             | Male   | +91 9987978657                           |  |  |